# SUMAVISION Operating Instructions

Integrated Media Processing Platform Enhanced Multimedia Router

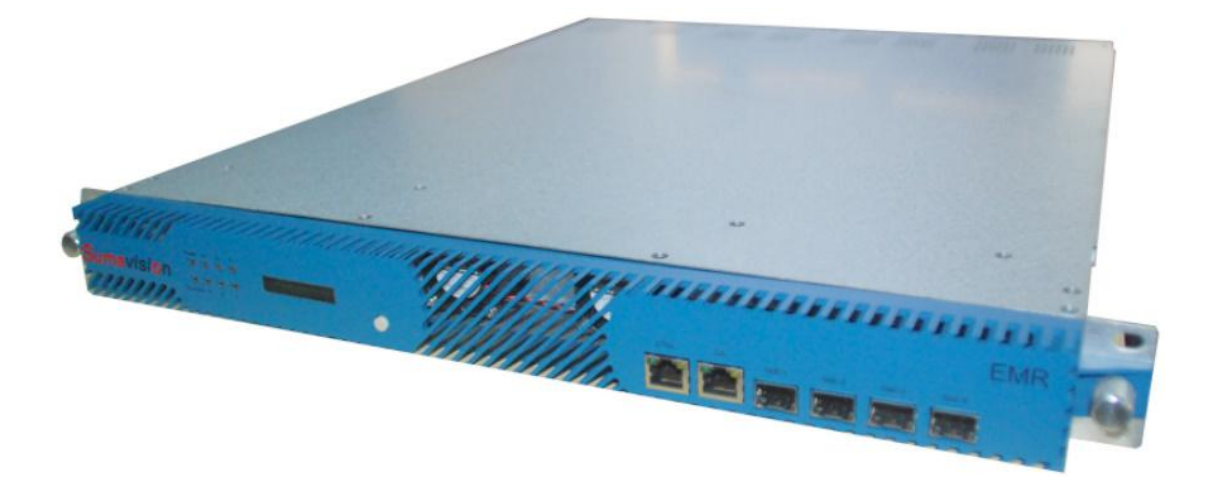

SUMAVISION TECHNOLOGIES CO., LTD.

# Introduction

#### **Version Description**

Sumavision Technologies Co., Ltd. Copyright and all rights reserved.

Without paper permission of Sumavision Technologies Co., Ltd, any company or individuals are not allowed to extract, copy part or all of this book, and spread in any form. The product in this manual is:

Enhanced Multimedia Router—an integrated media processing platform

The version of this manual is V1.0.

This manual provides complete configuration introductions of EMR series. User can choose to read relevant parts of this manual according to the equipment purchased. Any change or version upgrade of this manual will not notice again.

#### The Agreements of the Instructions

Before reading the Instructions, please read the following agreements carefully:

1. Font and format

- ✓ The texts in the Instructions are prepared by using V Arial typeface;
- ✓ The first-level titles in the Instructions are prepared in bold using II Arial typeface, the second-level titles are prepared in bold using III Arial typeface, and the third-level titles are prepared in bold using IV Arial typeface;
- ✓ All the notes of the Instructions are prepared by using regular Arial, and are separated before and after the texts by using "======";
- 2. Keyboard operation
- ✓ The Arial characters in "<>" refer to the key name or button name, for instance <Enter>, <Tab>, <Back Space> are refer to Return, Tab, Backspace respectively.
- Key 1 + Key 2> refers to pressing the key 1 and key 2 on the keyboard at the same time, for instance <Ctrl+Alt+A> refers to pressing "Ctrl", "Alt" and "A" three keys at the same time.
- ✓ < Key 1, Key 2> refers to pressing Key 1 first on the keyboard, releasing, and then pressing Key 2, for instance <Alt, D> refers to pressing <Alt> key, after releasing the key and then pressing <D> key.
- 3. Mouse operation
- ✓ Click: Quickly press and release a mouse button.
- ✓ Double-click: Press twice quickly and release a mouse button.
- ✓ Drag: Hold down a mouse button, and move the mouse.
- 4. Signs

- ✓ ▲Note, carefulness, warning and danger: to remind users the matters should be paid attention to in the day-to-day maintenance and operation.
- Description, prompts and tips: to necessarily add and describe the descriptions of the operation contents.
- If Help: to describe in detail the parts of the operation contents that it is not easy for users to understand.

#### **Target Readers**

This manual introduces the functions and methods of using and maintaining the integrated media processing platform--EMR, and is applicable to the following readers:

- ✓ Digital video/audio engineering technicians
- ✓ Digital video/audio system administrators
- Digital video/audio system engineers

#### **Contact Us**

Sumavision Technologies Co., Ltd. is committed to providing a full range of technical support. When users are not familiar with the device or any fault of the device occurs, it is recommended not to disassemble the device, but to contact Sumavision Office or the After-sales Technical Support Department of the Company.

You can contact us by the following addresses:

Address: Building 1, No.15 Kaituo Road, Shangdi Information and Industry Base, Haidian District, Beijing ,CHINA, 100085

After-sales Technical Support Hotline: 8008103018

24-hour hotline:

Website: www.sumavision.com

# Table of Contents

|                                                                                                    | SUMAVISION                                                                                                    |                                                                                                    |  |  |  |  |  |  |
|----------------------------------------------------------------------------------------------------|----------------------------------------------------------------------------------------------------|----------------------------------------------------------------------------------------------------|--|--|--|--|--|--|
| OPERAT                                                                                                    | ING INSTRUCTIONS                                                                                                    | 1                                                                                                    |  |  |  |  |  |  |
| СНАРТЕ                                                                                                    | ER 1 OVERVIEW                                                                                                    | 1                                                                                                    |  |  |  |  |  |  |
| 1 1                                                                                                    | NETWORK SOLUTION                                                                                                    | 1                                                                                                    |  |  |  |  |  |  |
| 1.1                                                                                                    | MAIN DEDEODMANCE DADAMETEDS                                                                                                    | I<br>1                                                                                                    |  |  |  |  |  |  |
| 1.2                                                                                                    |                                                                                                    | 1                                                                                                    |  |  |  |  |  |  |
| 1.5                                                                                                    | AFFLICADEL OTANDARDO                                                                                                    | 2                                                                                                    |  |  |  |  |  |  |
| СНАРТЕ                                                                                                    | ER 2 PRODUCT DESCRIPTIONS                                                                                                    | 3                                                                                                    |  |  |  |  |  |  |
| 2.1                                                                                                    | PRODUCT IDENTIFICATION                                                                                                    | 3                                                                                                    |  |  |  |  |  |  |
| 2.2                                                                                                    | APPEARANCE                                                                                                    | 3                                                                                                    |  |  |  |  |  |  |
| 2.2.                                                                                                    | 1 Indicator                                                                                                    | 4                                                                                                    |  |  |  |  |  |  |
| 2.2.2                                                                                                    | 2 LCD                                                                                                    | 5                                                                                                    |  |  |  |  |  |  |
| 2.2.                                                                                                    | 3 Keyboard Operating                                                                                                    | 5                                                                                                    |  |  |  |  |  |  |
| 2.2.4                                                                                                    | 4 Connector of the Device                                                                                                    |                                                                                                    |  |  |  |  |  |  |
| 2.2.3                                                                                                    |                                                                                                    | 0                                                                                                    |  |  |  |  |  |  |
| 2.3                                                                                                    | CONTROL DESCRIPTIONS                                                                                                    | /<br>7                                                                                                    |  |  |  |  |  |  |
| 2.4                                                                                                    | CONTROL DESCRIPTIONS                                                                                                    | /                                                                                                    |  |  |  |  |  |  |
| CHAPTE                                                                                                    | ER 3 SAFETY PRECAUTIONS                                                                                                    | 8                                                                                                    |  |  |  |  |  |  |
| 3.1                                                                                                    | OUTLINE DIMENSIONS                                                                                                    | 8                                                                                                    |  |  |  |  |  |  |
| 3.2                                                                                                    | WEIGHT                                                                                                    | 8                                                                                                    |  |  |  |  |  |  |
| 3.3                                                                                                    | ENVIRONMENTAL REQUIREMENTS                                                                                                    | 8                                                                                                    |  |  |  |  |  |  |
| 3.3.                                                                                                    | 1 Requirements on Transportation Environment                                                                                                    | 8                                                                                                    |  |  |  |  |  |  |
| 3.3.2                                                                                                    | 2 Site room environmental requirements                                                                                                    | 8                                                                                                    |  |  |  |  |  |  |
| 3.3.                                                                                                    | 3 Power supply Requirement                                                                                                    | 10                                                                                                    |  |  |  |  |  |  |
| 3.4                                                                                                    | STORAGE                                                                                                    | 10                                                                                                    |  |  |  |  |  |  |
| 3.5                                                                                                    | I RANSPORT                                                                                                    | 10                                                                                                    |  |  |  |  |  |  |
| CHAPTE                                                                                                    | ER 4 INSTALLATION AND DEBUGGING                                                                                                    | 11                                                                                                    |  |  |  |  |  |  |
| 11                                                                                                    |                                                                                                    |                                                                                                    |  |  |  |  |  |  |
|                                                                                                    | UNPACKING AND CHECKING                                                                                                    | 11                                                                                                    |  |  |  |  |  |  |
| 4.2                                                                                                    | UNPACKING AND CHECKING<br>INSTALLATION PRECAUTIONS                                                                                                    | 11<br>11                                                                                                    |  |  |  |  |  |  |
| 4.2<br>4.3                                                                                                    | UNPACKING AND CHECKING<br>INSTALLATION PRECAUTIONS<br>STEPS AND METHODS OF INSTALLATION                                                                                                    | 11<br>11<br>11                                                                                                    |  |  |  |  |  |  |
| 4.2<br>4.3<br>4.4                                                                                                    | UNPACKING AND CHECKING<br>INSTALLATION PRECAUTIONS<br>STEPS AND METHODS OF INSTALLATION<br>DEBUGGING                                                                                                    | 11<br>11<br>11<br>12                                                                                                    |  |  |  |  |  |  |
| 4.1<br>4.2<br>4.3<br>4.4<br>4.5                                                                                                    | UNPACKING AND CHECKING<br>INSTALLATION PRECAUTIONS<br>STEPS AND METHODS OF INSTALLATION<br>DEBUGGING<br>METHODS FOR DEBUGGING AND TESTING                                                                                                    | 11<br>11<br>11<br>12<br>13                                                                                                 |  |  |  |  |  |  |
| 4.2<br>4.3<br>4.4<br>4.5<br>4.6                                                                                                    | UNPACKING AND CHECKING<br>INSTALLATION PRECAUTIONS<br>STEPS AND METHODS OF INSTALLATION<br>DEBUGGING<br>METHODS FOR DEBUGGING AND TESTING<br>DEVICE UPGRADE                                                                                                    | 11<br>11<br>12<br>13<br>13                                                                                                 |  |  |  |  |  |  |
| 4.2<br>4.3<br>4.4<br>4.5<br>4.6<br>CHAPTE                                                                                                    | UNPACKING AND CHECKING<br>INSTALLATION PRECAUTIONS<br>STEPS AND METHODS OF INSTALLATION<br>DEBUGGING<br>METHODS FOR DEBUGGING AND TESTING<br>DEVICE UPGRADE<br>ER 5 OPERATING METHODS                                                                                                    | 11<br>11<br>12<br>13<br>13<br><b>15</b>                                                                                    |  |  |  |  |  |  |
| 4.1<br>4.2<br>4.3<br>4.4<br>4.5<br>4.6<br>CHAPTE<br>5.1                                                                                                   | UNPACKING AND CHECKING<br>INSTALLATION PRECAUTIONS<br>STEPS AND METHODS OF INSTALLATION<br>DEBUGGING<br>METHODS FOR DEBUGGING AND TESTING<br>DEVICE UPGRADE<br>ER 5 OPERATING METHODS<br>WEB NETWORK MANAGEMENT                                                                                                    | 11<br>11<br>12<br>13<br>13<br><b>15</b>                                                                                    |  |  |  |  |  |  |
| 4.2<br>4.3<br>4.4<br>4.5<br>4.6<br>CHAPTE<br>5.1<br>5.1.                                                                                                  | UNPACKING AND CHECKING<br>INSTALLATION PRECAUTIONS<br>STEPS AND METHODS OF INSTALLATION<br>DEBUGGING<br>METHODS FOR DEBUGGING AND TESTING<br>DEVICE UPGRADE<br>ER 5 OPERATING METHODS<br>WEB NETWORK MANAGEMENT<br>1 System Setting                                                                                                    | 11<br>11<br>12<br>13<br>13<br>13<br><b>15</b><br>15<br>16                                                                  |  |  |  |  |  |  |
| 4.2<br>4.3<br>4.4<br>4.5<br>4.6<br><b>CHAPTE</b><br>5.1<br>5.1.<br>5.1.                                                                                   | UNPACKING AND CHECKING<br>INSTALLATION PRECAUTIONS<br>STEPS AND METHODS OF INSTALLATION<br>DEBUGGING<br>METHODS FOR DEBUGGING AND TESTING<br>DEVICE UPGRADE<br>ER 5 OPERATING METHODS<br>WEB NETWORK MANAGEMENT<br>1 System Setting<br>2 Operating method                                                                                                    | 11<br>11<br>12<br>13<br>13<br>13<br>15<br>15<br>16<br>18                                                                   |  |  |  |  |  |  |
| 4.2<br>4.3<br>4.4<br>4.5<br>4.6<br><b>CHAPTH</b><br>5.1<br>5.1.<br>5.2                                                                                    | UNPACKING AND CHECKING<br>INSTALLATION PRECAUTIONS<br>STEPS AND METHODS OF INSTALLATION<br>DEBUGGING<br>METHODS FOR DEBUGGING AND TESTING<br>DEVICE UPGRADE<br>ER 5 OPERATING METHODS<br>WEB NETWORK MANAGEMENT<br>1 System Setting<br>2 Operating method<br>SNMP NETWORK MANAGEMENT SYSTEM                                                                                                    | 11<br>11<br>12<br>13<br>13<br>13<br>15<br>15<br>16<br>18<br>21                                                             |  |  |  |  |  |  |
| 4.2<br>4.3<br>4.4<br>4.5<br>4.6<br>CHAPTE<br>5.1<br>5.1.<br>5.2<br>5.2<br>5.2.                                                                            | UNPACKING AND CHECKING<br>INSTALLATION PRECAUTIONS<br>STEPS AND METHODS OF INSTALLATION<br>DEBUGGING<br>METHODS FOR DEBUGGING AND TESTING<br>DEVICE UPGRADE<br>ER 5 OPERATING METHODS<br>WEB NETWORK MANAGEMENT<br>1 System Setting<br>2 Operating method<br>SNMP NETWORK MANAGEMENT SYSTEM<br>1 System Setting                                                                                                    | 11<br>11<br>12<br>13<br>13<br>13<br>15<br>16<br>18<br>21<br>23                                                             |  |  |  |  |  |  |
| 4.2<br>4.3<br>4.4<br>4.5<br>4.6<br>CHAPTE<br>5.1<br>5.1.<br>5.2<br>5.2.<br>5.2.                                                                           | UNPACKING AND CHECKING<br>INSTALLATION PRECAUTIONS<br>STEPS AND METHODS OF INSTALLATION<br>DEBUGGING<br>METHODS FOR DEBUGGING AND TESTING<br>DEVICE UPGRADE<br>ER 5 OPERATING METHODS<br>WEB NETWORK MANAGEMENT<br>1 System Setting<br>2 Operating method<br>SNMP NETWORK MANAGEMENT SYSTEM<br>1 System Setting<br>2 Operating Methods                                                                                                    | 11<br>11<br>12<br>13<br>13<br>13<br>15<br>15<br>16<br>18<br>21<br>23<br>28                                                 |  |  |  |  |  |  |
| 4.2<br>4.3<br>4.4<br>4.5<br>4.6<br>CHAPTE<br>5.1<br>5.1<br>5.2<br>5.2<br>5.2<br>5.3                                                                       | UNPACKING AND CHECKING<br>INSTALLATION PRECAUTIONS<br>STEPS AND METHODS OF INSTALLATION<br>DEBUGGING<br>METHODS FOR DEBUGGING AND TESTING<br>DEVICE UPGRADE<br>ER 5 OPERATING METHODS<br>WEB NETWORK MANAGEMENT<br>1 System Setting<br>2 Operating method<br>1 System Setting<br>2 Operating Methods<br>2 Operating Methods<br>3 BOARD CARD DESCRIPTION                                                                                                    | 11<br>11<br>12<br>13<br>13<br>13<br>15<br>15<br>16<br>18<br>21<br>23<br>28<br>30                                           |  |  |  |  |  |  |
| 4.2<br>4.3<br>4.4<br>4.5<br>4.6<br><b>CHAPTE</b><br>5.1<br>5.1<br>5.2<br>5.2<br>5.2<br>5.2<br>5.3<br>5.3                                                  | UNPACKING AND CHECKING<br>INSTALLATION PRECAUTIONS<br>STEPS AND METHODS OF INSTALLATION<br>DEBUGGING<br>METHODS FOR DEBUGGING AND TESTING<br>DEVICE UPGRADE<br>ER 5 OPERATING METHODS<br>WEB NETWORK MANAGEMENT<br>1 System Setting<br>2 Operating method<br>SNMP NETWORK MANAGEMENT SYSTEM<br>1 System Setting<br>2 Operating Methods<br>BOARD CARD DESCRIPTION<br>1 Main Gigabit card                                                                                                    | 11<br>11<br>12<br>13<br>13<br>13<br>15<br>15<br>16<br>18<br>21<br>23<br>28<br>30<br>30                                     |  |  |  |  |  |  |
| 4.2<br>4.3<br>4.4<br>4.5<br>4.6<br><b>CHAPTH</b><br>5.1<br>5.1<br>5.2<br>5.2<br>5.2<br>5.2<br>5.3<br>5.3<br>5.3                                           | UNPACKING AND CHECKING<br>INSTALLATION PRECAUTIONS<br>STEPS AND METHODS OF INSTALLATION<br>DEBUGGING<br>METHODS FOR DEBUGGING AND TESTING<br>DEVICE UPGRADE<br>ER 5 OPERATING METHODS<br>WEB NETWORK MANAGEMENT<br>1 System Setting<br>2 Operating method<br>SNMP NETWORK MANAGEMENT SYSTEM<br>1 System Setting<br>2 Operating Methods<br>BOARD CARD DESCRIPTION<br>1 Main Gigabit card                                                                                                    | 11<br>11<br>12<br>13<br>13<br>15<br>15<br>16<br>18<br>21<br>23<br>28<br>30<br>30<br>39                                     |  |  |  |  |  |  |
| 4.2<br>4.3<br>4.4<br>4.5<br>4.6<br><b>CHAPTH</b><br>5.1<br>5.1<br>5.2<br>5.2<br>5.2<br>5.2<br>5.3<br>5.3<br>5.3<br>5.3                                    | UNPACKING AND CHECKING.<br>INSTALLATION PRECAUTIONS.<br>STEPS AND METHODS OF INSTALLATION.<br>DEBUGGING.<br>METHODS FOR DEBUGGING AND TESTING.<br>DEVICE UPGRADE.<br>ER 5 OPERATING METHODS.<br>WEB NETWORK MANAGEMENT.<br>1 System Setting.<br>2 Operating method.<br>SNMP NETWORK MANAGEMENT SYSTEM.<br>1 System Setting.<br>2 Operating Methods.<br>BOARD CARD DESCRIPTION.<br>1 Main Gigabit card.<br>2 ASI 5-channel input card.<br>3 ASI 4-channel output card.                                                                                                    | 11<br>11<br>11<br>12<br>13<br>13<br>13<br>15<br>15<br>16<br>18<br>21<br>23<br>28<br>30<br>30<br>30<br>39<br>40             |  |  |  |  |  |  |
| 4.2<br>4.3<br>4.4<br>4.5<br>4.6<br><b>CHAPTH</b><br>5.1<br>5.1.<br>5.2<br>5.2.<br>5.2.<br>5.2.<br>5.3<br>5.3.<br>5.3.<br>5.3.                             | UNPACKING AND CHECKING<br>INSTALLATION PRECAUTIONS.<br>STEPS AND METHODS OF INSTALLATION.<br>DEBUGGING<br>METHODS FOR DEBUGGING AND TESTING.<br>DEVICE UPGRADE<br><b>ER 5 OPERATING METHODS</b><br><b>ER 5 OPERATING METHODS</b><br><b>WEB NETWORK MANAGEMENT</b><br>1 System Setting<br>2 Operating method<br>SNMP NETWORK MANAGEMENT SYSTEM<br>1 System Setting<br>2 Operating Methods<br>1 System Setting<br>2 Operating Methods<br>1 Main Gigabit card<br>2 ASI 5-channel input card<br>3 ASI 4-channel output card<br>4 6-adjacent-channel QAM modulation card                           | 11<br>11<br>12<br>13<br>13<br>13<br>15<br>16<br>18<br>21<br>23<br>28<br>30<br>30<br>39<br>40<br>42                         |  |  |  |  |  |  |
| 4.2<br>4.3<br>4.4<br>4.5<br>4.6<br>CHAPTH<br>5.1<br>5.1<br>5.2<br>5.2<br>5.2<br>5.2<br>5.3<br>5.3<br>5.3<br>5.3<br>5.3<br>5.3<br>5.3<br>5.3<br>5.3<br>5.3 | UNPACKING AND CHECKING<br>INSTALLATION PRECAUTIONS.<br>STEPS AND METHODS OF INSTALLATION<br>DEBUGGING<br>METHODS FOR DEBUGGING AND TESTING.<br>DEVICE UPGRADE<br><b>ER 5 OPERATING METHODS</b><br>WEB NETWORK MANAGEMENT<br>1 System Setting<br>2 Operating method.<br>SNMP NETWORK MANAGEMENT SYSTEM<br>1 System Setting<br>2 Operating Methods<br>BOARD CARD DESCRIPTION<br>1 Main Gigabit card<br>2 ASI 5-channel input card<br>3 ASI 4-channel output card<br>4 6-adjacent-channel QAM modulation card<br><b>ER 6 DESCRIPTIONS OF ADVANCED</b>                                            | 11<br>11<br>11<br>12<br>13<br>13<br>15<br>16<br>18<br>21<br>23<br>28<br>30<br>39<br>40<br>42<br>45                         |  |  |  |  |  |  |
| 4.2<br>4.3<br>4.4<br>4.5<br>4.6<br>CHAPTE<br>5.1<br>5.1<br>5.2<br>5.2<br>5.2<br>5.2<br>5.3<br>5.3<br>5.3<br>5.3<br>5.3<br>5.3<br>5.3<br>5.3<br>5.3        | UNPACKING AND CHECKING<br>INSTALLATION PRECAUTIONS.<br>STEPS AND METHODS OF INSTALLATION.<br>DEBUGGING<br>METHODS FOR DEBUGGING AND TESTING.<br>DEVICE UPGRADE.<br><b>ER 5 OPERATING METHODS</b><br>WEB NETWORK MANAGEMENT<br>1 System Setting.<br>2 Operating method.<br>SNMP NETWORK MANAGEMENT SYSTEM<br>1 System Setting.<br>2 Operating Methods.<br>BOARD CARD DESCRIPTION.<br>1 Main Gigabit card.<br>2 ASI 5-channel input card<br>3 ASI 4-channel output card.<br>4 6-adjacent-channel QAM modulation card.<br>OUTPUT SETTINGS.                                                       | 11<br>11<br>11<br>12<br>13<br>13<br>15<br>16<br>18<br>21<br>23<br>20<br>30<br>30<br>30<br>40<br>42<br>45                   |  |  |  |  |  |  |
| 4.2<br>4.3<br>4.4<br>4.5<br>4.6<br>CHAPTE<br>5.1<br>5.1.<br>5.2<br>5.2.<br>5.2.<br>5.2.<br>5.3<br>5.3.<br>5.3.<br>5.3.                                    | UNPACKING AND CHECKING<br>INSTALLATION PRECAUTIONS<br>STEPS AND METHODS OF INSTALLATION<br>DEBUGGING<br>METHODS FOR DEBUGGING AND TESTING<br>DEVICE UPGRADE<br>ER 5 OPERATING METHODS<br>WEB NETWORK MANAGEMENT<br>1 System Setting<br>2 Operating method<br>SNMP NETWORK MANAGEMENT SYSTEM<br>1 System Setting<br>2 Operating Methods<br>BOARD CARD DESCRIPTION<br>1 Main Gigabit card<br>2 ASI 5-channel input card<br>3 ASI 4-channel output card<br>3 ASI 4-channel output card<br>4 6-adjacent-channel QAM modulation card<br>OUTPUT SETTINGS<br>ER 7 FAULT ANALYSIS AND TROUBLESHOOTING | 11<br>11<br>11<br>12<br>13<br>15<br>16<br>18<br>21<br>23<br>28<br>30<br>39<br>40<br>42<br>45<br>46                         |  |  |  |  |  |  |
| 4.2<br>4.3<br>4.4<br>4.5<br>4.6<br>CHAPTE<br>5.1<br>5.1<br>5.2<br>5.2<br>5.2<br>5.2<br>5.3<br>5.3<br>5.3<br>5.3<br>5.3<br>5.3<br>5.3<br>5.3<br>5.3<br>5.3 | UNPACKING AND CHECKING<br>INSTALLATION PRECAUTIONS<br>STEPS AND METHODS OF INSTALLATION<br>DEBUGGING<br>METHODS FOR DEBUGGING AND TESTING<br>DEVICE UPGRADE<br><b>ER 5 OPERATING METHODS</b><br>WEB NETWORK MANAGEMENT<br>1 System Setting<br>2 Operating method<br>SNMP NETWORK MANAGEMENT SYSTEM<br>1 System Setting<br>2 Operating Methods<br>BOARD CARD DESCRIPTION<br>1 Main Gigabit card<br>2 ASI 5-channel input card<br>3 ASI 4-channel output card<br>4 6-adjacent-channel QAM modulation card<br>OUTPUT SETTINGS<br>ER 7 FAULT ANALYSIS AND TROUBLESHOOTING<br>ALARM INFORMATION    | 11<br>11<br>11<br>12<br>13<br>13<br>15<br>16<br>18<br>21<br>23<br>28<br>30<br>39<br>40<br>42<br>45<br>46<br>46             |  |  |  |  |  |  |
| 4.2<br>4.3<br>4.4<br>4.5<br>4.6<br>CHAPTH<br>5.1<br>5.1<br>5.2<br>5.2<br>5.2<br>5.2<br>5.3<br>5.3<br>5.3<br>5.3<br>5.3<br>5.3<br>5.3<br>5.3<br>5.3<br>5.3 | UNPACKING AND CHECKING                                                                                                    | 11<br>11<br>11<br>12<br>13<br>13<br>15<br>16<br>18<br>21<br>23<br>28<br>30<br>39<br>40<br>42<br>45<br>46<br>46<br>46<br>46 |  |  |  |  |  |  |

| 7.1.3     | ASI 4-channel output card fails to output the decoding normally         | 47          |
|-----------|-------------------------------------------------------------------------|-------------|
| 7.1.4     | 6-adjacent-frequncy QAM modulation card output can't be received by STI | <b>B</b> 48 |
| 7.1.5     | The main Gigabit card inputs no system bit rate                         | 48          |
| 7.1.6     | The main Gigabit card outputs abnormally                                | 48          |
| CHAPTER 8 | MAINTENANCE                                                             | 49          |
| 8.1 MAI   | NTENANCE METHOD                                                         | 49          |
| 8.2 MAI   | NTENANCE DETAILS                                                        | 49          |
| 8.3 ROL   | JTINE MAINTENANCE                                                       | 50          |
| 8.4 Mor   | NTHLY MAINTENANCE                                                       | 50          |
| 8.5 QUA   | ARTERLY MAINTENANCE                                                     | 51          |
| 8.6 Ann   | IUAL MAINTENANCE                                                        | 51          |
| 8.7 Cle   | AN-UP AND MAINTENANCE                                                   | 51          |
| 8.8 Ope   | ERATION AND MAINTENANCE                                                 | 52          |
| ANNEX A   |                                                                         | 53          |

# Chapter 1 Overview

SUMAVISION Enhanced Multimedia Route, which can be abbreviated to EMR, is a new generation multi-media exchange platform. This device, which uses 1U card plug-in structure, and supports at most 6 boards (cards) as well as dual-power redundancy backup. The platform integrates multiple functions such as encoding, decoding, multiplexing, modulation, IP input/output and adaption, can be configured flexibly according to the different needs of users, and meet the vast number of operators' demands for integrated devices and multiple functions in the process of digital TV head-end platform construction sufficiently.

# **1.1 Network Solution**

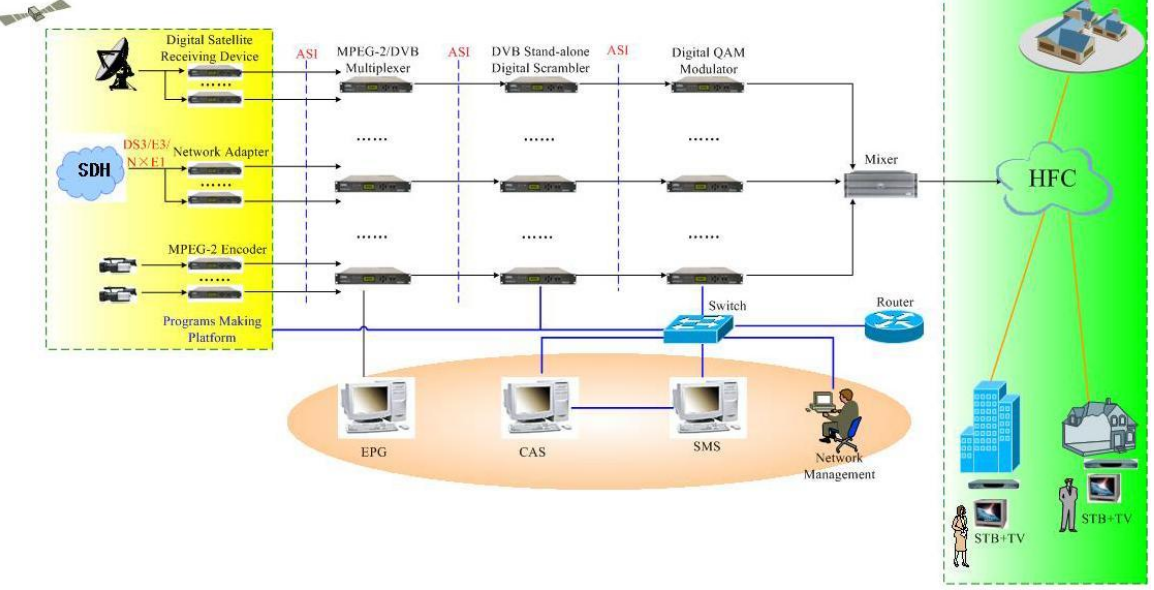

The typical networking of EMR is shown as Fig. 1-1 EMR Network solution Diagram.

Fig. 1-1 EMR Networking Diagram

In Fig. 1-2 EMR Network solution Diagram, EMR receives and encodes & compresses the analog or digital TV video & audio signals; and can also receive and adapt the adaptive signals such as DS3 and ATM; additionally, it can receive and demodulate the satellite signals as TS, and transmit them into the multiplexer, then multiplex with EPG information to become a standard DVB stream, which will be encrypted by the scrambler and CAS, and modulated by the modulator and finally transmitted on HFC network.

# **1.2 Main Performance Parameters**

Main performance parameters of EMR are shown as follows:

✓ Support MPEG-2, H.264 standard encoding

- ✓ Support the encoding of HD and SD video resolutions
- ✓ Audio encoding: Dolby AC3 and MPEG-1 Layer II
- ✓ Support DS3, ATM and other adaption format
- ✓ Support Gigabit Ethernet input/output
- ✓ Support multi-channel ASI output
- ✓ Support ASI, DS3 and RF signal backup and switching
- Support bit rate shaping and statistical multiplexing
- ✓ The encoding supports at most 12-channel AV or SDI input and 24-channel single-track balanced audio input
- Support DVB-S/DVB-S2 descrambling and receiving, and support at most 6-channel DVB-S2 signal input descrambling
- ✓ Support BISS descrambling
- ✓ DVB-S/DVB-S2 receiving supports at most 24-channel satellite receiving and multiplexing
- ✓ DVB-T/DVB-T2 receiving supports at most 24-channel Terrestrial signal receiving and multiplexing
- ✓ Support digital SDI (embeddable audio) and digital audio input
- Support PCR correction, PSI/SI table editing and inserting functions
- ✓ Built-in comb filter and time-base correction circuitry, significantly reducing the requirements for signal sources
- ✓ Card-insertion 1U stand-alone structure, which can be used flexibly and conveniently
- ✓ Support key-press LCD operations
- Support SNMP network management functions

## **1.3 Applicable Standards**

EMR is in compliance with the national and industrial standards, including:

- ✓ GB/T 17975.2-2000 Information technology--Generic coding of moving pictures and associated audio information--Part 2: Video
- ✓ GY/T 170-2001 Specifications of framing structure, channel coding and modulation for digital cable broadcasting system.

# **Chapter 2 Product Descriptions**

# 2.1 Product Identification

There are product name, model and manufacturer, etc. on the front panel of EMR, as shown in Fig. 2-1 EMR Front Panel.

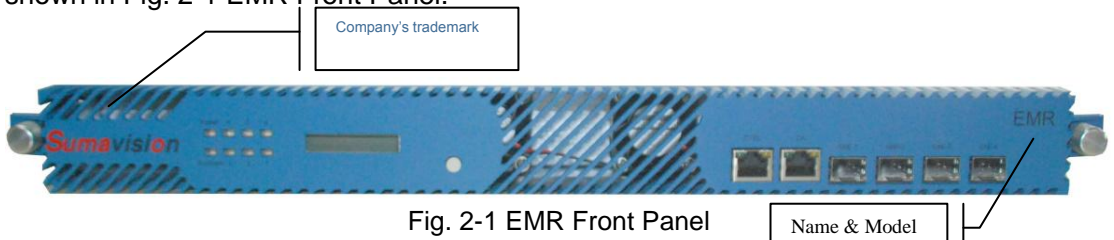

Product name: Integrated Media Processing Platform

Model: EMR3.0, as shown in Fig. 2-2 EMR Front Panel.

**Manufacturer**: Sumavision Technologies Co., Ltd., as shown in Fig. 2-3 EMR Front Panel.

**Identification description**: there's the ex-factory identification on the rear panel of the device, as shown in Fig. 2-2 Ex-factory Identification.

# S/N: EMR3B081006

Fig. 2-4 Ex-factory Identification

Where, "S/N" refers to the ex-factory serial number, "EMR3B" stands for the device model and "081006" is the production code.

# 2.2 Appearance

EMR appearance is shown as Fig. 2-3 EMR Appearance.

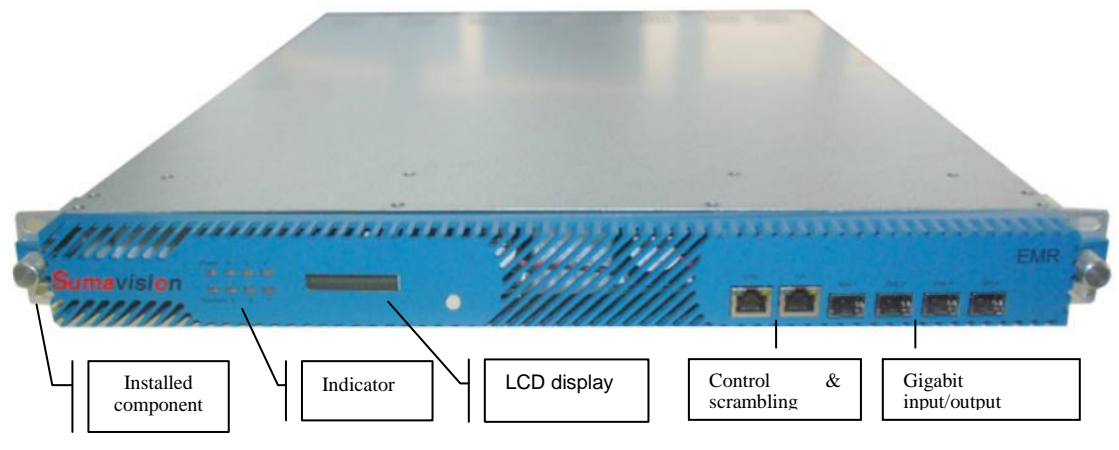

Fig. 2-3 EMR Appearance

### 2.2.1 Indicator

There are 8 indicators on EMR front panel, including:

- Power
- Run/Alarm
- Operating indicators (1-6)

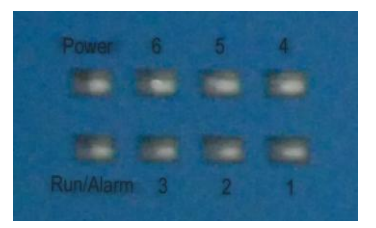

Connect to the power supply and turn on the power switch, the indicator of Power keep lighting.

When the device starts and operates normally, there is no abnormalty, the indicator of Run/Alarm on the device panel will turn green.

When the device operates abnormally, the indicator of Run/Alarm on the device panel will turn red, which prompts the user that an error has occurred.

Operating indicators of 1 to 6 are used to indicate the operating status of slot 1 to 6 respectively, and the indicator of Alarm is used to indicate the device status.

\_\_\_\_\_

After the device has been powered on, generally the indicator of power will keep lighting once the device is started.

\_\_\_\_\_

Table 2-1 Description for the operating status of indicator 1: lists the operating status ofindicator 1 by taking one MPEG2 analog encoding card in slot 1 as an example.Table 2-1 Description for the operating status of indicator 1:

| Operating<br>indicator | No. | Encoder   | Signal source | Multiplexing<br>or not | Indicator<br>result | Slot   |
|------------------------|-----|-----------|---------------|------------------------|---------------------|--------|
|                        | 1   | Encoder 1 | Y             | Y                      |                     |        |
|                        | I   | Encoder 2 | Y             | Y                      |                     |        |
|                        | 2   | Encoder 1 | Y             | Y                      |                     | Slot 1 |
|                        | 2   | Encoder 2 |               | Ν                      | Groop               |        |
|                        | 3   | Encoder 1 |               | N                      | Green               |        |
| Indicator 1            |     | Encoder 2 | Y             | Y                      |                     |        |
| mulcator i             | 4   | Encoder 1 |               | Ν                      |                     |        |
|                        |     | Encoder 2 |               | N                      |                     |        |
|                        | F   | Encoder 1 |               | Y                      |                     |        |
|                        | 5   | Encoder 2 | Ν             | Y                      | Red                 |        |
|                        | 6   | Encoder 1 | Ν             | Y                      |                     |        |
|                        | 6   | Encoder 2 | _             | Ý                      |                     |        |

Indicator 1 can be divided into six kinds of status as shown in the table above, "Y" stands for normal or Yes; "N" refers to abnormal or No; "-" denotes the content has nothing to do with this item. For detailed alarm contents, please query in [Status Information] of sub-cards in the menu of the device or in [Alarm Display] of Sumavision network management system.

The operating indicator of slot 2, 3, 4, 5 and 6 has the same status of indicator 1. Here no repeated description will be made.

### 2.2.2 LCD

Users can check IP address of the device and alarm information by querying LCD. Touch LCD button to display IP and subnet mask information of the device, press and hold the LCD button to display current alarm information of the device.

### 2.2.3 Keyboard Operating

User can enable the LCD panel through keyboard to view the IP of the device.

#### 2.2.4 Connector of the Device

SUMAVISION EMR rear panel adopts the form of sub-panels. 6 slots formed with 6 sub-panels can be handled independently, which can facilitate the plugging and un-plugging of sub-cards. Ground terminal, power switch are placed on the rear panel, see Fig. 2-4 Appearance of SUMAVISION EMR rear panel.

Definition of slot: lower left Slot 1; lower center Slot 2; lower right Slot 3; upper left Slot 4; upper center Slot 5; upper right Slot 6.

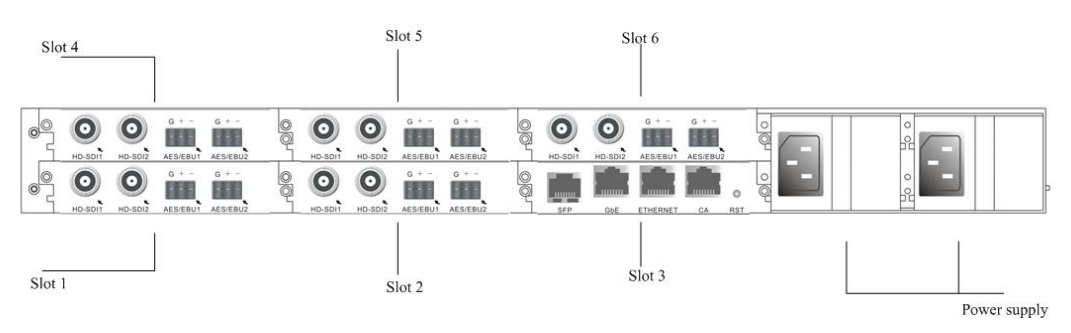

Fig. 2-5 Appearance of SUMAVISION EMR Rear Panel

The corresponding relationship between the function board and the slot used is shown in Table 2-1 Function board and the slot used.

User can select to read relevant part of the Instructions according to the function board/card purchased.

|                                           | Slot 1 | Slot 2 | Slot 3 | Slot 4 | Slot 5 | Slot 6 |
|-------------------------------------------|--------|--------|--------|--------|--------|--------|
| ASI 5-input card                          | ▼      | ▼      | ▼      | ▼      | ▼      | ▼      |
| ASI 4-output scrambling card              | ▼      | ▼      | ▼      | ▼      | ▼      | ▼      |
| 6-adjacent-channel QAM<br>modulation card | ▼      | ▼      | ▼      | ▼      | ▼      | ▼      |

Table 2-2 Function board and the slot used

#### 2.2.5 Interface Performance

#### 2.2.5.1 ASI 5-input card

ASI 5-input card provides 5-channel 75ΩBNC interface for ASI signal input, as shown in Fig. 2-6 ASI 5-input card:

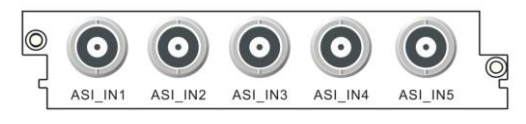

Fig. 2-7 ASI 5-input card

#### 2.2.5.2 ASI 4-Output Scrambling Card

ASI 4-Output Scrambling Card provides 4-channel 75ΩBNC interface for ASI signal output, and an Ethernet interface for CAS connection, as shown in Fig. 2-8 ASI 4-Output Card:

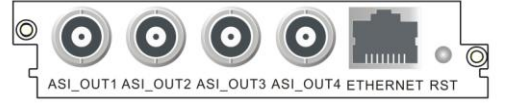

Fig. 2-9 ASI 4-Output Card

#### 2.2.5.3 6-adjacent-channel QAM modulation card

6-adjacent-channel QAM modulation card provides one 6-adjacent-channel RF output interface for the output of modulated signals, and one Ethernet interface for connecting and communicating CAS, as shown in Fig. 2-7 6-adjacent-channel QAM Modulation Card:

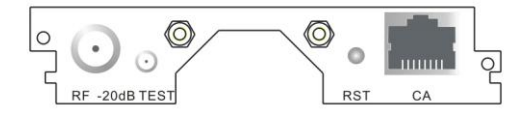

Fig. 2-10 6-adjacent-channel QAM modulation card

#### 2.2.5.4 Power socket

EMR provides two power sockets on the rear panel. The device will be powered on if the power lead is insert the power socket correctly.

The power sockets used by EMR fully conform to the international industrial standards, for detailed information, refer to Table 10-3 Power Socket Parameters.

# 2.3 Heat Emission Descriptions

There are two exhaust fans installed inside the EMR to lower the risen temperature caused by the working chips during the operation of the device.

EMR exhaust flow is shown as Fig.2-8 Exhaust Diagram.

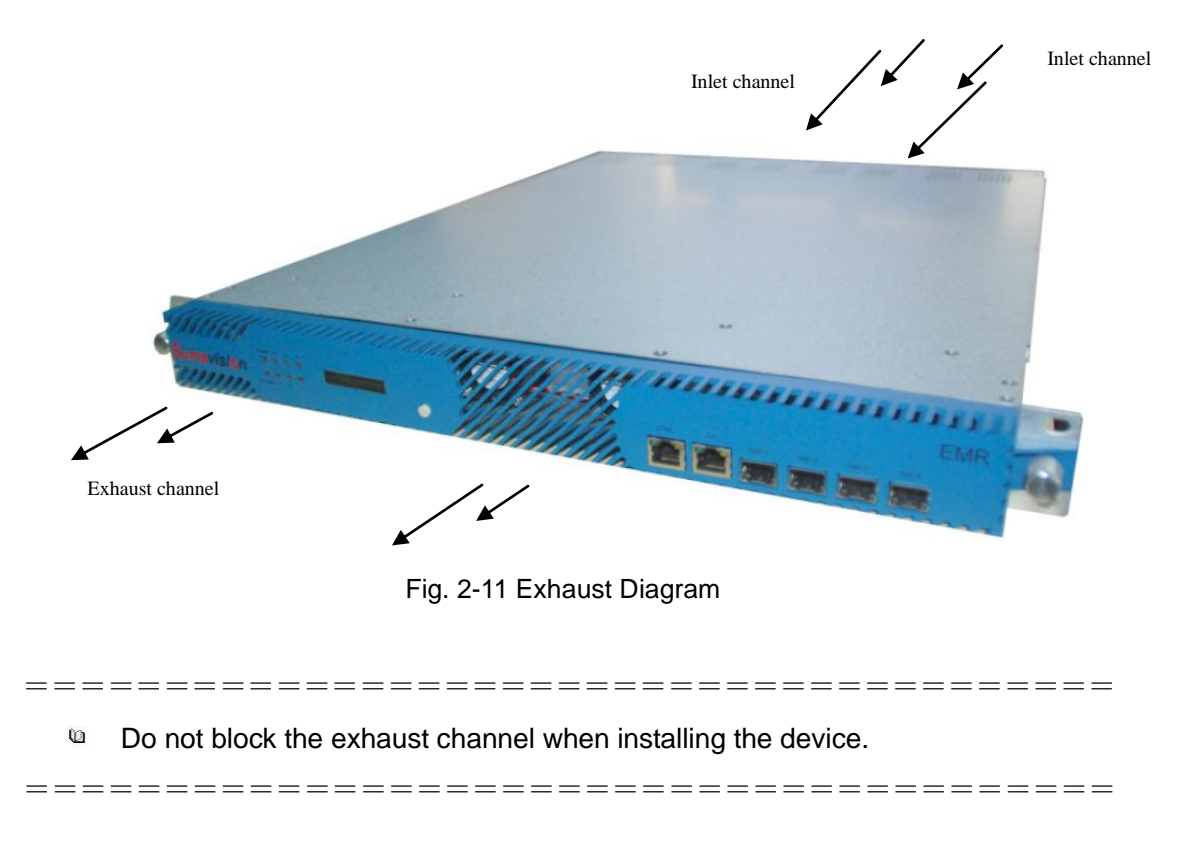

# **2.4 Control Descriptions**

The integrated media processing platform-- SUMAVISION EMR can achieve the control through Web and SNMP network management system.

# **Chapter 3 Safety Precautions**

# **3.1 Outline Dimensions**

EMR external structure is shown as Table 3-1 EMR Physical Parameters.

| Physical Parameters | Value (Unit)  |  |  |  |  |  |
|---------------------|---------------|--|--|--|--|--|
| Height              | 44.4mm (1U)   |  |  |  |  |  |
| Width               | 482.6mm (19") |  |  |  |  |  |
| Depth               | 564.7mm       |  |  |  |  |  |

| Table e i Eline i Hyelear i arameter | Table 3-1 | EMR | Physical | Parameter |
|--------------------------------------|-----------|-----|----------|-----------|
|--------------------------------------|-----------|-----|----------|-----------|

# 3.2 Weight

The device weights <7.5kg, and its specific quality is related to the configurations of the device. Please be subject to the device actually purchased.

# 3.3 Environmental Requirements

# 3.3.1 Requirements on Transportation Environment

The device must be handled prudently and carefully to avoid damages to the device. Ensure that people who transport, maintain or operate the device have professional skills and are familiar with the operation of device. If there's any question during the transport, maintenance and operation of the device, please contact the Aftersales Technical Support Department of Sumavision, with the way to contact refering to the foregoing contents.

The device is high-grade electronic product, and should be handled gently and kept away from falling or collision. And additionally, attention should be paid to the following:

 $\checkmark$  Please do not place this device on unstable trolleys, shelves, brackets or tables, otherwise, the device may fall and cause serious damages, which can lead to abnormal operation.

 $\checkmark$  During transportation, the trolley used to transport the device should be kept balance. When user has arrived at the designated location or have to stop on the way, ensure whether the trolley is reliable first, and then stop moving to aviod the falling of device, causing malfunction.

 $\checkmark$  Please arrange special person to transport or install this device, and avoid many persons participating in the transportation.

## 3.3.2 Site room environmental requirements

#### ✓ Site room area:

The front door and back door of the cabinet should leave at least 1.2m to 1.5m for opening

the door or routine maintenance. The cabinet can not be installed against the wall, and the distance between the cabinet side and the wall should be not less than 0.8m.

✓ Site room floor:

Site room floor should be non-conductive, dust-proof, and its surface smoothness error should be less than 2mm per square meter. The volume resistivity of anti-static material should range from  $1 \times 10^7 \Omega$  to  $1 \times 10^{20} \Omega$ , and the ground current-limiting resistor is  $1M\Omega$ . Floor load-bearing should be larger than 450kg/ m<sup>2</sup>.

✓ Environment temperature:

The device can operate normally in the environment whose temperature ranges from  $10^{\circ}$ C to  $40^{\circ}$ C, and the places where conditions permit can install air-conditioning system for cooling.

✓ Relative humidity:

Normal working humidity: ≤90% (20°C);

Allowed working humidity: ≤95% (without condensation).

✓ Environmental pressure:

86-105kpa.

✓ Site room doors and windows:

Doors and windows of the site room should be sealed with dust-proof rubber strips, and windows should be double-glazed and strictly sealed.

✓ Site room wall suface:

The wall suface of site room can use wallpapers or be printed with lusterless paint, however, powder coating is not suitable.

✓ Air cleanliness:

The requirements are shown as Table 3-2 Site room dust indicators and Table 3-3 Table 3-2 Site room dust indicators

| Maximum diameter (µm)                             | 0.05               | 1.00              | 3.00               | 5.00               |
|---------------------------------------------------|--------------------|-------------------|--------------------|--------------------|
| Maximum concentration (particles per cubic meter) | 14×10 <sup>5</sup> | 7×10 <sup>5</sup> | 24×10 <sup>4</sup> | 13×10 <sup>4</sup> |

|                                    | <u> </u>                     |                           |
|------------------------------------|------------------------------|---------------------------|
| Gas                                | Average (mg/m <sup>3</sup> ) | Max. (mg/m <sup>3</sup> ) |
| Sulfur dioxide SO <sub>2</sub>     | 0.20                         | 1.50                      |
| Hydrogen sulfide, H <sub>2</sub> S | 0.01                         | 0.30                      |
| Nitrogen dioxide, NO2              | 0.04                         | 0.15                      |
| Ammonia, NH <sub>3</sub>           | 0.05                         | 0.15                      |
| Chlorine, Cl <sub>2</sub>          | 0.01                         | 0.30                      |

Table 3-3 Site room harmful gas indicators.

✓ Fire-fighting requirements:

Site room should be equipped with automatic fire alarm system, hand-held extinguishing

system or fixed extinguishing system.

✓ Power supply requirements:

The devices, air-conditioning system and lighting system should have their own power system respectively.

#### 3.3.3 Power supply Requirement

Parameters for normal operation of EMR are shown as follows:

✓ Power supply:

Voltage: 100V-240V AC;

Power frequency: 50Hz-60Hz

- ✓ Power consumption:: < 100W</p>
- ✓ Nominal fuse: 2A
- ✓ Grounding: the device should be well grounded through the ground terminal.

## 3.4 Storage

Requirement:

Humidity: ≤95% (20°C) ;

Temperature: -20°C∼60°C

Don't store with corrosive liquids and gases.

Don't place the device nearby strong electromagnetic fields.

Prohibit infection by radioactive substances.

# 3.5 Transport

EMR is packaged by using the special packaging of Sumavision. In case of intact packaging, such transportation modes like highway, railway, airline and shipping are acceptable. In case of damaged packaging, the device should be transported after being packaged by professional electronic product transportation companies.

During the transportation, the device should be handled gently to avoid throwing, falling or severe collision, and kept the labeling on the package upward.

# Chapter 4 Installation and Debugging

# 4.1 Unpacking and Checking

Please check whether the package of the device is damaged or not when receiving the device; in case of device's damage, please contact the carrier company or the After-sales Technical Support Department of Sumavision in a timely manner.

If you complete the installation and debugging of the device by yourself, please pay attention to the deformation of device and abnormal sound inside the device when unpacking the device; check whether the device model and name are in conformity with those specified in the contract; whether the serial number of device is identical to that in the *Delivery and Maintenance Certificate of Device*; and whether the power lead, connectors and fittings, operating instructions and Certificate of Fitness are completely contained in the package case of the device.

If the installation and debugging are conducted by the after-sales technical engineers of Sumavision, they will confirm the above-mentioned information with you.

You are required to sign and return the *Delivery and Maintenance Certificate of Device* to our company after confirming there's no problem upon the unpacking and inspection, and according to which we'll provide high-quality satisfactory after-sales services.

# 4.2 Installation Precautions

Check whether the environmental requirements in Section 3 of Chapter III have been met. The device can be powered on for debugging after the installation is completed by following the installation steps.

# 4.3 Steps and Methods of Installation

EMR needs to be installed and used on a 19-inch cabinet. When installing the device, please open the box first, then take out the device. To ensure the device is installed firmly, please put the device on L bracket after installing L bracket on the cabinet, and fasten the device on the assembly cabinet with screws. Device installation can be shown as Fig. 4-1 Assembly cabinet for EMR.

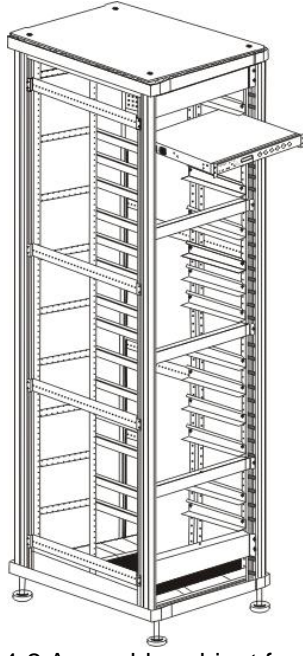

Fig. 4-2 Assembly cabinet for EMR

<sup>1</sup> The device can be installed in any plug-in frame of the assembly cabinet. However, the general principle for arranging the location of the device is that the connection between various stand-alone devices should be arranged neatly on the assembly cabinet in accordance with the flow of signal.

\_\_\_\_\_\_

# 4.4 Debugging

Preparations before configuration:

The device should be stably fixed on the cabinet, and the operation environment is normal.

- > The device should be connected to the ground very well.
- > Check whether input video and audio signals are correct on the encoder side.
- > The device has been connected to the power supply correctly.
- If network management is needed to control devices, please connect the device with the computer.

Device power-on inspection:

- Indicators of the device display normal.
- Standby interface is displayed on the LCD of the device.
- Device keys can respond normally.
- The fans of the device can operate normally without harsh noise.
- No abnormal sounds and offensive smell.

# 4.5 Methods for Debugging and Testing

EMR provides the function of Device IP address search through LCD display. The button can be used to light the LCD normally to facilitate the use by users.

# 4.6 Device Upgrade

Step 1: View device IP through the LCD panel.

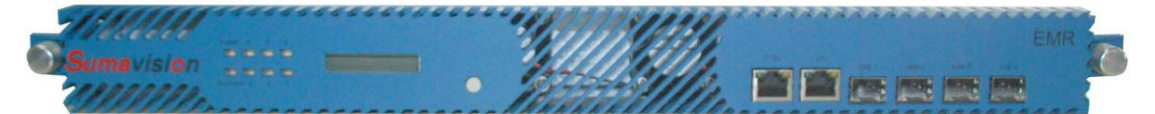

**Step 2:** Login the device ftp with ftp tool (Username: target, password: target), empty the original file. To preserve the original parameters, do not delete the files under para folder, and then upload new upgrade files.

| FileZilla - Connected to 192.165.58.55                                                                                                    |   |                                                                                           |           |                                                                         |                                                                    |                                      |
|----------------------------------------------------------------------------------------------------|---|-------------------------------------------------------------------------------------------|-----------|-------------------------------------------------------------------------|--------------------------------------------------------------------|--------------------------------------|
| <u>Eile E</u> dit <u>T</u> ransfer <u>V</u> iew <u>Q</u> ueue <u>S</u> erver <u>H</u> elp                                                                                                    |   |                                                                                           |           |                                                                         |                                                                    |                                      |
| 🎯 🔹 📴 💽 🕒 🥴 🥵 🥷 R 💡 Address: 192.165.58.55                                                                                                    |   | User: target                                                                              | Password: | • Port: 2                                                               | 21 Quickg                                                          | connect                              |
| Response:     226 Transfer complete       Status:     Directory listing successful       Command:     TYPE I       Response:     200 Type set to I, binary mode       Command:     TYPE A       Response:     200 Type set to A, ASCII mode       Command:     REST 0                                                                                                    |   |                                                                                           |           |                                                                         |                                                                    |                                      |
| Local Site: C:\                                                                                                    | ~ | Bemote Site: /////s0/                                                                     |           |                                                                         |                                                                    | ~                                    |
| E Se Local Disk (C:)                                                                                                    | ~ | Filename /                                                                                | Filesize  | Filetype                                                                | Date                                                               | Time Permissir                       |
|                                                                                                    |   | C304_ASI4OUT<br>C304_ASI4OUT<br>C304_ASI4OUT<br>C350_ASI5IN<br>C451E_GBEMULTI<br>C508_QAM | Tilesice  | File Folder<br>File Folder<br>File Folder<br>File Folder<br>File Folder | 01/01/1980<br>01/01/1980<br>01/01/1980<br>01/01/1980<br>01/01/1980 | drwx<br>drwx<br>drwx<br>drwx<br>drwx |
| Filename / Filesize Filetype Last Modified                                                                                                    | ~ | Dera Contra                                                                               |           | File Folder                                                             | 01/06/1980                                                         | drwx                                 |
| →         →           → Documents and Settings         File Folder         4/29/2010 02:28           → IPQAM1.0.0.5         File Folder         10/25/2010 08:42           → Program Files         File Folder         11/21/2011 15:25           → RECYCLER         File Folder         10/24/2010 06:43           → System Volume Informa         File Folder         10/24/2010 00:22           → WINDOWS         File Folder         3/1/2012 17:13           → AUTOEXEC.BAT         0         MS-DOS Batch File         4/29/2010 02:23           → boot.ini         354         Configuration File         11/8/2011 11:27           → boot.ini         316 KB         BIN File         12/12/2009 11:58           → CONFIG.SYS         0         System file         4/29/2010 02:23 |   | web<br>webserver<br>mil<br>appInit.txt                                                    | 605       | Hile Folder<br>File Folder<br>File Folder<br>Text Docu                  | 01/01/1980<br>01/01/1980<br>01/01/1980<br>01/01/1980               | drwx<br>drwx<br>drwx                 |
| E csb.log 58 Text Document 4/30/2010 00:02                                                                                                    | ~ | <                                                                                         |           | h):                                                                     |                                                                    | >                                    |
| 6 folders and 14 files with 806192016 bytes.                                                                                                    |   | 9 folders and 1 file with 60                                                              | 05 bytes. |                                                                         |                                                                    |                                      |
| Local Filename Size Direction Remote Filename                                                                                                    |   | Host                                                                                      | Status    |                                                                         |                                                                    |                                      |
| r<br>Ready                                                                                                    |   |                                                                                           |           |                                                                         | Que                                                                | eue: O bytes 🧔 🍯 ;                   |

**Step 3:** Use the online upgrade tool and enter the device IP for upgrade.

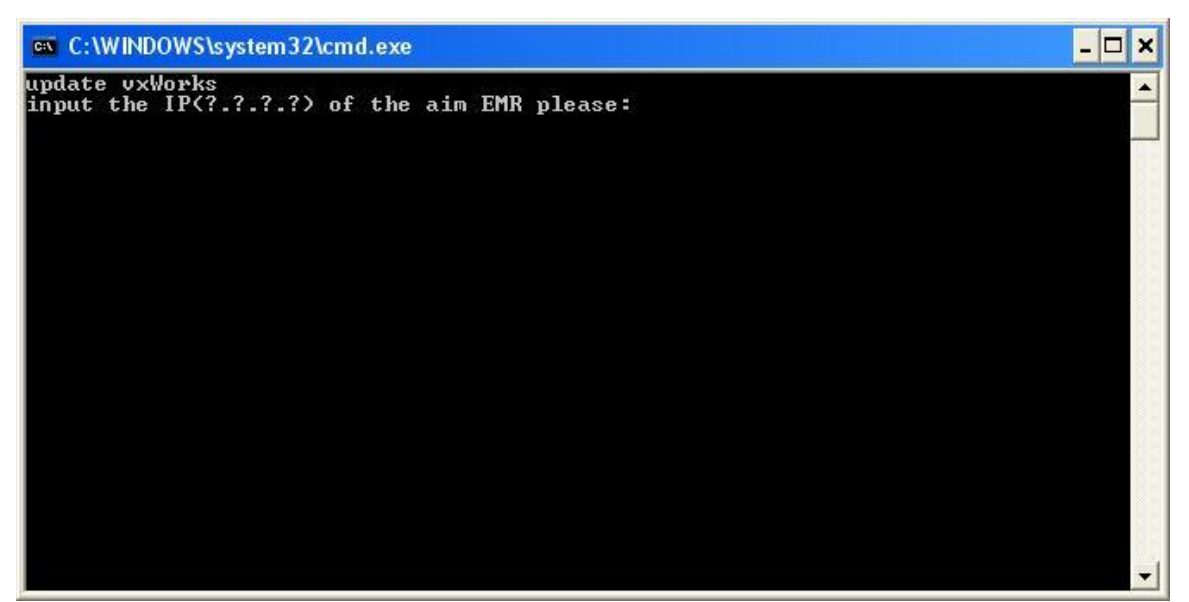

The device will restart automatically after completing the upgrade.

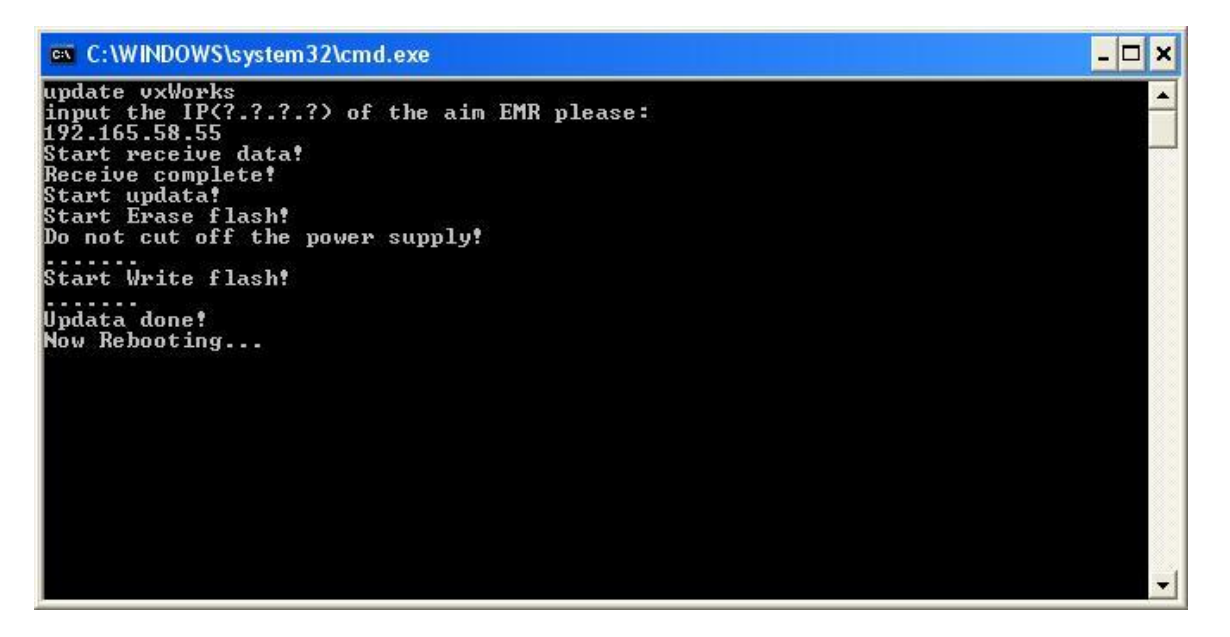

# **Chapter 5 Operating Methods**

This chapter mainly introduces the methods for system setting and use of EMR and is divided into two parts: Web and SNMP Network Management, which may be helpful for users to know initial knowledge about the system setting and operation steps of EMR. The system setting includes device IP, user management, factory reset and restart; and the operating method is composed of input setting, multiplexing setting and output interface operation.

# 5.1 Web Network Management

When setting the EMR the first time, searching IP address may be required, which can be realized through LCD on the front panel of the EMR by pressing the buttons, at this time, the LCD would display local device IP and subnet mask. The computer will be set the IP address again to make it be in the same network segment with EMR. Enter the IP address of EMR in the IE browser: http://IP\_address/, with the initial username as Admin and password as sumavisionrd. The network management screen is shown as Fig. 5-1 EMR WEB Network Management Screen.

The browser must support HTML 4.0. Internet Explorer 8.0 is recommended.

| C EMR3.0 :  | nnnn - Windows Internet Explorer | Yahoo! Search                 |                      |
|-------------|----------------------------------|-------------------------------|----------------------|
| 00-         | http://192.165.58.55/home.asp    | Yahoo! Search                 | P -                  |
| 🚖 Favorites | 6 EMR3.0 00000                   | 🚹 🔹 🗟 🔹 🖃 👘 🔹 Bage 🕶 Safety 🕶 | T <u>o</u> ols + 🕢 * |
| iuma        | <b>E</b> nhanced                 | Multimedia Router             |                      |
| Done        |                                  | 🌍 Internet 🛛 🖓 🕶              | 🔍 100% 🔻 🕌           |

Fig. 5-1 EMR WEB Network Management Screen

## 5.1.1 System Setting

The System Setting menu includes the following four sub-menu:

System parameter: search EMR version information, set the IP address, gateway address and subnet mask, then click "Submit" button to complete the setting;

| C EMR3.0 Ma   | anagement - Windo            | ws Internet Explo  | orer                    |                  |                         |                            |                              |  |
|---------------|------------------------------|--------------------|-------------------------|------------------|-------------------------|----------------------------|------------------------------|--|
| 00-           | 🖉 http://192.165.58.         | 55/en/theframe.asp |                         |                  | 🖌 🗟 🐓 🗙 👂 Yahoo! Search | P +                        |                              |  |
| 🚖 Favorites   | Favorites ØEMR3.0 Management |                    |                         |                  |                         | 🟠 🔹 🔂 🔹 🖶 🖷 📴              | age + Safety + Tools + 🕢 + 🎽 |  |
|               |                              |                    |                         |                  | -                       |                            |                              |  |
| C             | mavi                         | cion I             | FMR                     | F                |                         |                            |                              |  |
|               | unavi                        | 51011 1            |                         | -                |                         |                            | Home                         |  |
| Cardl 🔾       | Card2 🔴                      | Card3 🔾            | Card4 🔘                 | Card5 🔘          | Cardó 🔘                 | Card7 🥏                    |                              |  |
| 🙆 Sub Car     | rd Parameters                |                    |                         |                  |                         |                            |                              |  |
| card15 Inpu   | it ASI Card                  | Version            | Info                    |                  |                         |                            |                              |  |
| card24 Outp   | put ASI Card                 | Н                  | ardware Version:        | V2.0             |                         | Software Version: V3.0.1.3 |                              |  |
| card36-Char   | nnel QAM Card                |                    | Kernel Version:V3.0.1.3 |                  |                         | FPGA1 Version:V3.0.1.3     |                              |  |
| card7Gbe A    | ssist Handle Card            |                    | FPGA2 Version:V3.0.1.2  |                  |                         | FPGA3 Version:V3.0.1.1     |                              |  |
| 🛞 Routing     | Multi Set                    | Network            | c Parameter             |                  |                         |                            |                              |  |
| Mux Set       |                              | П                  | Address: 192.16         | 5.58.55          |                         | Gateway: 192.165.58.1      |                              |  |
| Out Set       |                              |                    | Net Mask: 255.255.255.0 |                  |                         | 0-00                       |                              |  |
| 🐼 System      | Management                   |                    |                         |                  |                         |                            |                              |  |
| System Set    |                              |                    |                         |                  | Cubmit                  | Defrech                    |                              |  |
| User Manage   | ment                         |                    |                         |                  | Sublin                  | Reliesii                   |                              |  |
| Restore Facto | ory                          |                    |                         |                  |                         |                            |                              |  |
| Reboot        |                              |                    |                         |                  |                         |                            |                              |  |
|               |                              |                    |                         |                  |                         |                            |                              |  |
|               |                              |                    |                         |                  |                         |                            |                              |  |
|               |                              |                    | Copyrigh                | it © 2000-2009 9 | umavision. Inc. Al      | I rights reserved          |                              |  |
|               |                              |                    | a a pingn               |                  |                         | Internet                   | 🖓 • 🔍 100% • 💡               |  |

> User Management: you can add/delete users, the user types including

system administrator and ordinary user.

| CEMR3.0 Ma    | nagement - Wind     | ows Internet Ex    | plorer      |                    |                            |                     |                                 |
|---------------|---------------------|--------------------|-------------|--------------------|----------------------------|---------------------|---------------------------------|
| <b>G</b> • [  | 🔊 http://192.165.58 | .55/en/theframe.as | p           |                    | <b>&gt;</b>                | 😽 🗙 🔎 Yahoo! Search |                                 |
| 🚖 Favorites   | 🔏 EMR3.0 Manager    | ment               |             |                    |                            | 👌 • 📾 - 🖂 🖶 •       | • Page • Safety • Tools • 🔞 • 🌺 |
| S             | umavi               | sion               | EMF         | ł                  |                            |                     | Home                            |
| Cardl 🔘       | Card2 🔘             | Card3 🚫            | Card4 🔘     | Card5 🔘            | Card6 🧶 🛛                  | Card7 🥏             |                                 |
| 🛞 Sub Car     | d Parameters        |                    |             |                    |                            |                     | <u>^</u>                        |
| card15 Inpu   | t ASI Card          | User               | Information |                    |                            |                     |                                 |
| card24 Outp   | out ASI Card        |                    |             | Name               | Group                      | Operation           |                                 |
| card36-Char   | nnel QAM Card       |                    |             | Admin              | administrator              | Je .                |                                 |
| card7Gbe A    | ssist Handle Card   |                    |             | 111                | user                       | <i>े</i> ×          |                                 |
| 🐼 Routing     | Multi Set           |                    |             |                    |                            |                     |                                 |
| Mux Set       |                     |                    |             |                    | Add Ret                    | fresh               | (H)                             |
| Out Set       |                     |                    |             |                    |                            |                     |                                 |
| 🐼 System      | Management          |                    |             |                    |                            |                     |                                 |
| System Set    |                     |                    |             |                    |                            |                     |                                 |
| User Manager  | nent                |                    |             |                    |                            |                     |                                 |
| Restore Facto | ty                  |                    |             |                    |                            |                     |                                 |
| Reboot        |                     |                    |             |                    |                            |                     |                                 |
|               |                     |                    | Copyrig     | pht © 2000-2009 \$ | Sumavision, Inc. All right | s reserved.         | ×.                              |
| Done          |                     |                    |             |                    |                            | 😜 Internet          | 🖓 • 🔍 100% • 🛒                  |

Factory reset: after using this function, EMR will restart automatically, and all parameters except the device IP will be resorted to the factory settings. Does not recommend to use.

| C EMR3.0 M   | anagement - Wind    | ows Internet E     | cplorer |                  |                    |                       |                                             |
|--------------|---------------------|--------------------|---------|------------------|--------------------|-----------------------|---------------------------------------------|
| 00-          | E http://192.165.58 | 3.55/en/theframe.a | sp      |                  | Y                  | 🛛 🐼 😽 🗙 👂 Yahoo! Sean | di 🖉 🔹                                      |
| 🚖 Favorites  | 🔏 EMR3.0 Manager    | ment               |         |                  |                    | 🟠 • 📾 - 📼 🖶           | ▪ <u>P</u> age ▪ Safety ▪ Tools ▪ 🕢 · · · · |
| S            | umavi               | sion               | EMR     | ٤                |                    |                       | Home                                        |
| Cardl 🥥      | Card2 🥥             | Card3 🔴            | Card4 🔘 | Card5 🥥          | Card6 🔘            | Card7 🥏               |                                             |
| 🔕 Sub Ca     | rd Parameters       |                    |         |                  |                    |                       |                                             |
| card15 Inp   | ut ASI Card         |                    |         |                  |                    |                       |                                             |
| card24 Out   | tput ASI Card       |                    |         |                  |                    |                       |                                             |
| card36-Cha   | annel QAM Card      |                    |         |                  |                    |                       |                                             |
| card7Gbe     | Assist Handle Card  |                    |         |                  |                    |                       |                                             |
| 🞯 Routing    | g Multi Set         |                    |         |                  | Dester             | - 1-6149              |                                             |
| Mux Set      |                     |                    |         |                  | Restor             |                       |                                             |
| Out Set      |                     |                    |         |                  | Su                 | ire                   |                                             |
| 🞯 System     | Management          |                    |         |                  |                    |                       |                                             |
| System Set   |                     |                    |         |                  |                    |                       |                                             |
| User Manage  | ement               |                    |         |                  |                    |                       |                                             |
| Restore Fact | tory                |                    |         |                  |                    |                       |                                             |
| Reboot       |                     | -                  |         |                  |                    |                       |                                             |
|              |                     |                    |         |                  |                    | 1.4.4.4               |                                             |
| Done         |                     |                    | Copyrig | nt © 2000-2009 S | umavision, inc. Al | I rights reserved.    | 🐔 🔹 🖲 100% 🔹                                |
| DONE         |                     |                    |         |                  |                    | ancemet               | *A * *** 100% *                             |

**Restart**: It means that soft reboot the EMR.

| <i>C</i> EMR3.0 M | anagement - Wi     | indows Internet I    | xplorer |                  |                    |                      |                                   |
|-------------------|--------------------|----------------------|---------|------------------|--------------------|----------------------|-----------------------------------|
| 00-               | 🖉 http://192.165   | 5.58.55/en/theframe. | asp     |                  | •                  | 🖌 🗟 🐓 🗙 👂 Yahoo!     | Search 🖉 🗸                        |
| 🚖 Favorites       | EMR3.0 Man         | agement              |         |                  |                    | 🏠 • 🗟 • 🖃            | 🖶 🔹 Page 🔹 Safety 🔹 Tools 🔹 🔞 🔹 🎇 |
| S                 | umav               | vision               | EMF     | ٤                |                    |                      | Home                              |
| Cardl 🔵           | Card2 🥚            | Card3 🧿              | Card4 🥥 | Card5 🔘          | Card6 🔘            | Card7 🥏              |                                   |
| 🞯 Sub Ca          | rd Parameters      |                      |         |                  |                    |                      |                                   |
| card15 Inp        | ut ASI Card        |                      |         |                  |                    |                      |                                   |
| card24 Out        | put ASI Card       |                      |         |                  |                    |                      |                                   |
| card36-Cha        | annel QAM Card     |                      |         |                  |                    |                      |                                   |
| card7Gbe A        | Assist Handle Card |                      |         |                  |                    |                      |                                   |
| 🐼 Routing         | g Multi Set        |                      |         |                  | D 1 (              | 4 0                  |                                   |
| Mux Set           |                    |                      |         |                  | Reboot             | the system?          |                                   |
| Out Set           |                    |                      |         |                  | S                  | ure                  |                                   |
| 🐼 System          | Management         |                      |         |                  |                    |                      |                                   |
| System Set        |                    |                      |         |                  |                    |                      |                                   |
| User Manage       | ement              |                      |         |                  |                    |                      |                                   |
| Restore Fact      | ory                |                      |         |                  |                    |                      |                                   |
| Reboot            |                    |                      |         |                  |                    |                      |                                   |
|                   |                    |                      |         |                  |                    |                      |                                   |
|                   |                    |                      | Copyrig | ht © 2000-2009 ( | Sumavision, Inc. A | All rights reserved. |                                   |
| Done              |                    |                      |         |                  |                    | 😝 Intern             | et 🦓 🔹 🍕 100% 🔹 🏢                 |

# 5.1.2 Operating method

EMR is the core head-end access device of digital TV. By configuring different board cards,

users can finish encoding, decoding, QPSK demodulation, DVB-S2 demodulation and descrambling, QAM demodulation and descrambling, DS3 adaptive input/output, QAM modulation output, ASI multiplexing and routing, IP multiplexing and routing, TS and IP signal scrambling, etc. To complete the configuration of device successfully, we'll describe basic operating processes of EMR through three parts: input section, multiplexing section and output interface section.

EMR functions can be divided into three parts:

- Part one is about the input section . In consideration that each board card can achieve different input functions, EMR input daughter card can be understood as a separate device. For example, the encoding card is equivalent to an encoder, QPSK card is equivalent to a satellite receiver, DS3 adapter card is equivalent to the adapter, and the five ASI input card functions like the multiplexer.
- Part two is about the Multiplexing section which would be realized in multiplexing screen. The relationship between the input and output can be configured to achieve the service exchange between the input interface and output interface.
- Part three is about the output interface, which output configuration should be finished on the right side of the Multiplexing screen.

To complete the configuration of EMR, the above-mentioned three functional modules should be configured step by step.

#### 5.1.2.1 Input

EMR platform can support several kinds of program sources according to the board cards inserted, including ASI input and IP input.

- ASI Input: ASI input cards are inserted into EMR (for the method of setting, please refer to ASI input card), to provide ASI input for the platform;
- IP Input: the platform's Gigabit card can provide IP input (Refer to the method of the Gigabit Ethernet port setting);

#### 5.1.2.2 Multiplexing Setting

The multiplexing screen is shown as Fig. 5-2 Multiplexing Screen of WEB Network Management. The selected board card on the left is used as input source, which is multiplexed to the output board card on the right by pressing the Multiplex button.

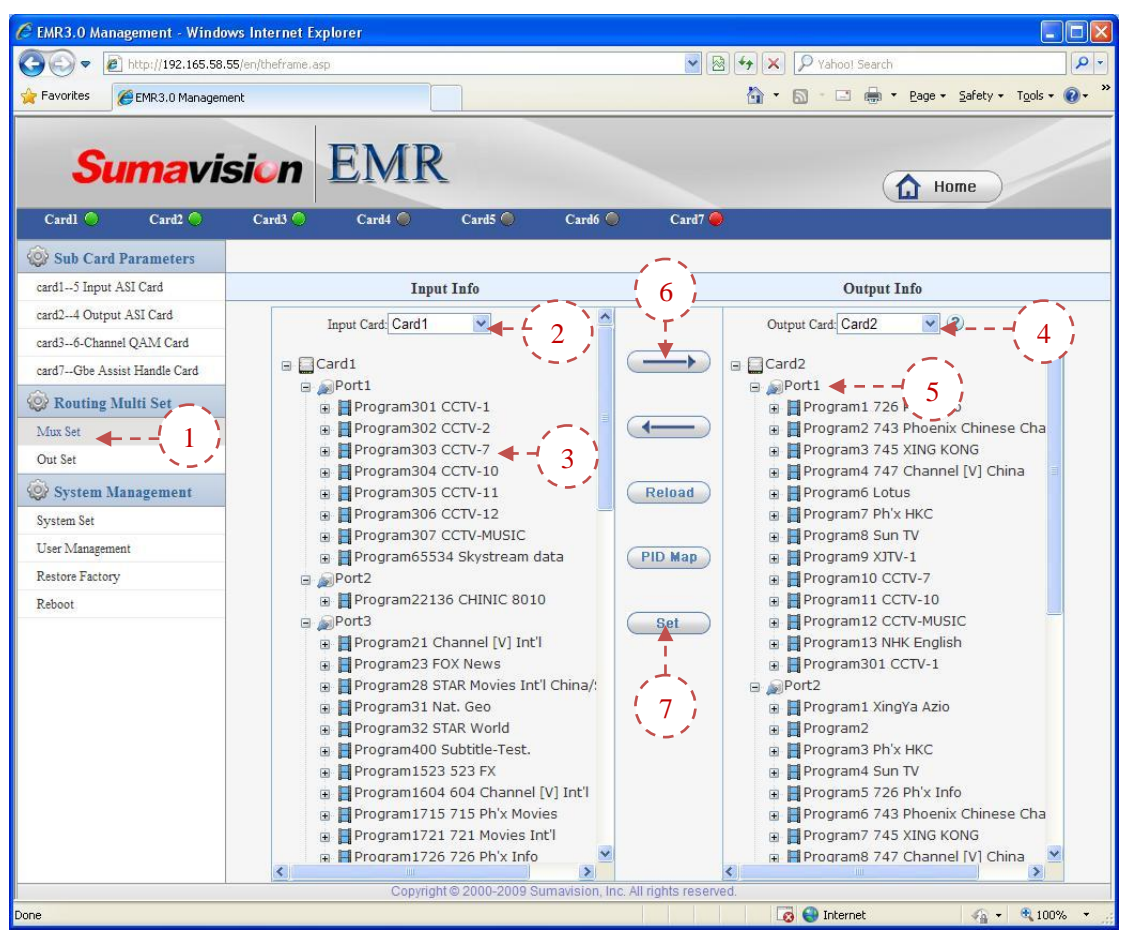

Fig. 5-1 Multiplexing Screen of WEB Network Management

**Step 1:** Click "Multiplexing Setting" on the network management screen to navigate to the multiplexing screen;

- Step 2: Select an input board card;
- Step 3: Select a program to be multiplexed;
- Step 4: Select an output board card for multiplexing;
- Step 5: Click a destination output port for multiplexing;
- Step 6: Click "Multiplex" button;
- Step 7: Click "Set" to make the multiplexing relationship valid.

#### 5.1.2.3 Output Interface

Select different output interfaces to achieve diversified output streams of the platform. According to the board card inserted, the platform can select ASI output, IP output or RF output. The following describes the operating methods for board card output.

- ASI output: Insert ASI 4-channel output card (Refer to ASI 4-channel output card) into the platform to provide ASI output for the platform;
- IP output: the platform itself has a main contol gigabit card for IP output (for the

method of setting, refer to Steps for Network Port Output Setting);

RF output: Insert a 6-adjacent-channel QAM modulation card (Refer to 6-adjacent-channel QAM modulation card) into the platform to provide RF output for the platform.

# 5.2 SNMP Network Management System

EMR background software is embedded in the network management software eManager that is developed by Sumavision Technologies Co., Ltd, as it uses the same SNMP communication protocol with network management software, users can manage EMR at the same time by installing network management software. After the SNMP network management software is installed normally, the following operating steps can start the SNMP network management system.

\_\_\_\_\_

Local computer where alarm server, network management server and SNMP software are located must be installed with simple network protocol and SNMP protocol to enable normal application of the network management system and acquire the device status information such as alarm.

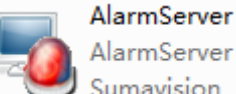

\_\_\_\_\_\_\_

Step 1: In the Alarm Server, run the

Sumavision under the installation directory

to activate the alarm server, and fill in local IP and port in "Connection Setting" of "File" menu, and then click "Create connection".

| File View Help |                                |               |                          |
|----------------|--------------------------------|---------------|--------------------------|
| ilter:         | Alarm Level Alarm Content      | AlarmTine Con | firm Person Confirm Time |
| Device Name    | Admin Lever Admin Contente     |               | Inn Ferson Comministine  |
|                |                                |               |                          |
|                | Connect Setting                | ×             |                          |
|                | Local IP: 192 . 165 . 58 . 107 | Create        |                          |
| Device Name    | Port: 40002                    |               |                          |
| IP             |                                |               |                          |
| Device Type    |                                |               |                          |
| Туре           |                                |               |                          |
| Device Version |                                |               |                          |
| MCU            |                                |               |                          |
| SN             |                                |               |                          |
| 🗄 Other        |                                |               |                          |
| Description    |                                |               |                          |
| State          |                                |               |                          |
| Need Poll      |                                |               |                          |
| Ignore Trap    |                                |               |                          |

under the

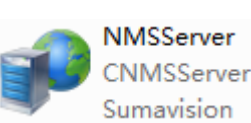

Step 2: In the Network Management Server, run the

installation directory to activate the network management server, and fill in local IP and port, alarm server IP and port as well as the number of threads in the thread pool in "Connection Setting" of "File" menu, and then click "Connect" to connect the alarm server.

|      | Server performance             |          |     |
|------|--------------------------------|----------|-----|
| 00%  |                                |          |     |
|      | Connect Setting                | X        |     |
| 90%  |                                |          |     |
|      | NMSServer                      |          |     |
| 80%  | Local IP: 192 , 165 , 58 , 107 | Create   |     |
| 7014 | Port: 40001                    |          |     |
| 1078 |                                |          |     |
| 60%  | Alarm Server Connect           |          |     |
|      | IP Address: 192 165 58 107 Ur  | nconnect |     |
| 50%  |                                |          |     |
|      | Port: 40002                    |          |     |
| 40%  | - Thread Pool                  |          |     |
| 2014 | Thread Number:                 |          |     |
| 30%  |                                |          |     |
| 20%  | Ok Cancel                      |          |     |
|      |                                |          |     |
| 10%  |                                |          |     |
| 0%   |                                |          |     |
| 078  |                                |          | 0.0 |

Step 3: Run the

eManager Client

Sumavision under the installation directory to activate the SNMP network management. Enter the username and password with initial username as Admin and password as sumavision. Fill in the server IP, Server Port Number and local IP and click "OK" to start SNMP network management.

|                           |                            | Sumavision<br>B III III III |
|---------------------------|----------------------------|-----------------------------|
| User Name:                | Admin                      |                             |
| Pswd:<br>Server IP:       | 192 . 165 . 58 . 107       |                             |
| Server Port:<br>Local IP: | 40001 192 . 165 . 58 . 107 |                             |
| ок                        | Cancel                     |                             |
|                           |                            |                             |

# 5.2.1 System Setting

After starting SNMP network management software, first you're required to add the device and refresh the hardware to manage EMR normally. The steps are shown as follows: Step 1: Right click on the management screen of network management device, and click "Check out topology" on the menu, the network management system enters into the check-out status and corresponding operations will be allowed;

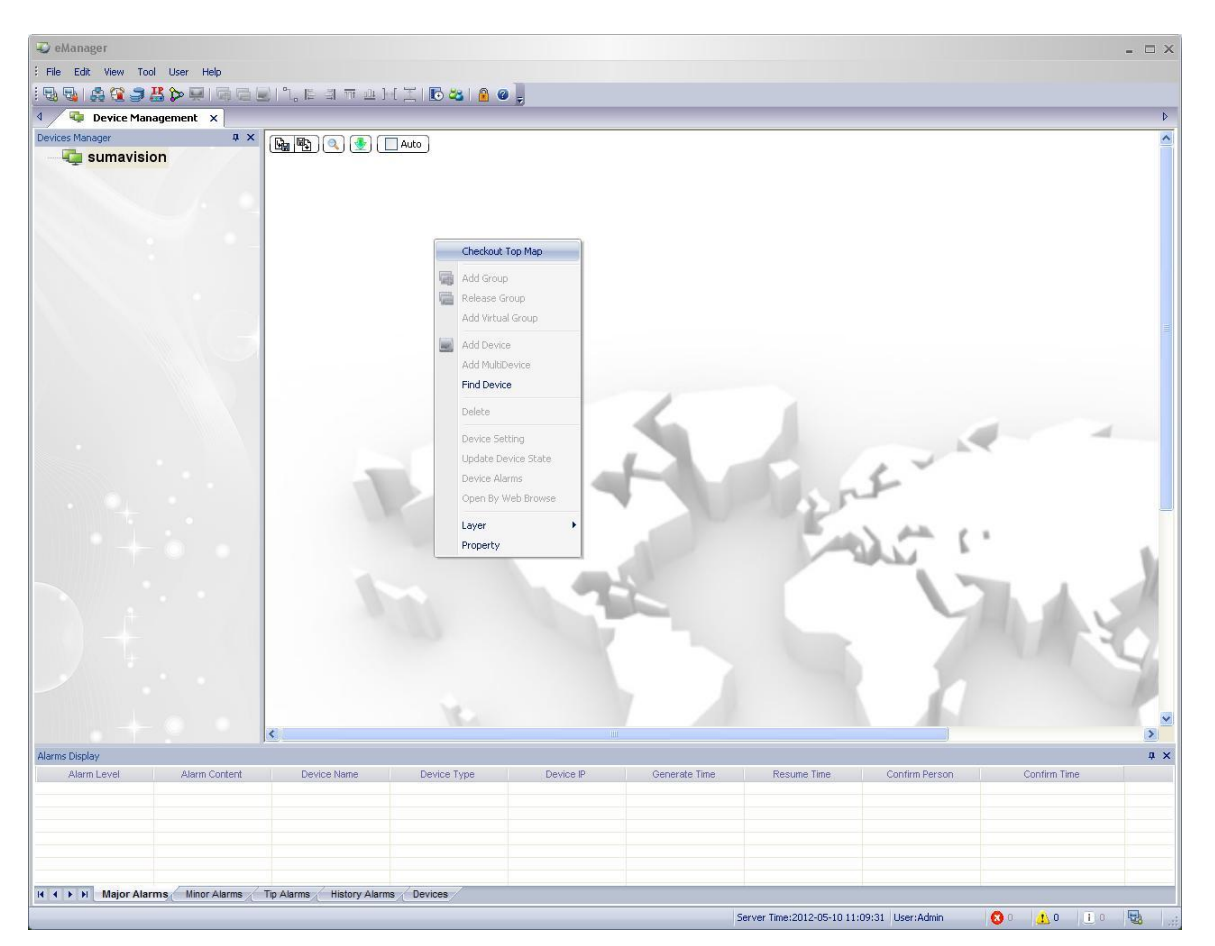

Step 2: Right click again and you find corresponding changes in the menu, then click "Add device";

| Contraction of the second second seco | <b></b>  °L, E ⊴ <b>च ⊒</b> )•          | [ ] 1 🔂 🖏 🔒 🖉 | Ŧ            |                                                                                   |                              |                  | -             |    |
|----------------------------------------------------------------------------------------------------|-----------------------------------------|---------------|--------------|-----------------------------------------------------------------------------------|------------------------------|------------------|---------------|----|
| 4 🔯 Device Management 🗙                                                                                                    |                                         |               |              |                                                                                   |                              |                  |               | Þ  |
| Devices Manager a X                                                                                                    | 6 1 1 1 1 1 1 1 1 1 1 1 1 1 1 1 1 1 1 1 | Auto          |              | serkově Top Man                                                                   |                              |                  |               |    |
|                                                                                                    |                                         |               | A<br>R<br>A  | dd Group<br>elease Group<br>dd Virtual Group                                      |                              |                  |               |    |
|                                                                                                    |                                         |               | A<br>A<br>Fi | dd Device<br>dd MultiDevice<br>nd Device                                          |                              |                  |               |    |
|                                                                                                    | 1                                       | -             | D<br>U<br>O  | elete<br>svice Setting<br>udate Device State<br>svice Alarms<br>pen By Web Browse | -                            | 5                |               |    |
| +••                                                                                                    | 1                                       |               | La<br>Pi     | operty                                                                            |                              | 25               |               | X  |
|                                                                                                    |                                         |               |              |                                                                                   |                              |                  | N R           | 2  |
|                                                                                                    | <                                       |               |              |                                                                                   |                              |                  |               | >  |
| Alarm Level Alarm Content                                                                                                    | Davica Nama                             | Device Tune   | Device IP    | Generate Time                                                                     | Regime Time                  | Confirm Derson   | Confirm Time  | Φ× |
| K ( ) H Major Alarms, / Minor Alarms /                                                                                                    | Tip Alarms - History Alarms             | Centre type   | Πρόλινο μ.   |                                                                                   | - Resume find                | -Unitine Person  | contrim tante |    |
|                                                                                                    |                                         |               |              |                                                                                   | Server Terry 2012 (JE 10 11) | 10:12 User Admin |               | -  |

Step 3: Fill in the "Add Device" screen with the device IP address searched on the device LCD panel and click "Search";

| UU LACAILE   |           |      |      |    |    |   |          |        |      |
|--------------|-----------|------|------|----|----|---|----------|--------|------|
| Device Ip:   | 192       | )X   | 165  | 63 | 58 | × | 55       | (*)    | Quer |
| Device Name: |           |      |      |    |    |   |          | (*)    |      |
| Device Type: |           |      |      |    |    |   | ~        |        |      |
| MCU Version: |           |      |      |    |    |   |          | ]      |      |
| SN:          |           |      |      |    |    |   |          |        |      |
| Description: |           |      |      |    |    |   |          |        | ^    |
|              |           |      |      |    |    |   |          |        | 4    |
|              | 🖊 Polling | ) De | vice |    |    |   | Ignore ' | Trap A | larm |

If correct IP address is filled in and the communication between the network management

system and the device is normal, the network management system will be refreshed to the advice type. Now enter the device name and select relevant functions according to the actual situations and fill in relevant information, then click "Ok" to finish adding the device.

|              |                             | 7943      |
|--------------|-----------------------------|-----------|
| Device Ip:   | 192 , 165 , 58 , 55         | (*) Query |
| Device Name: | EMR3.0_192.165.58.55        | (*)       |
| Device Type: | Emr3.0                      |           |
| MCU Version: | Į                           |           |
| SN:          |                             |           |
| Description: | 192.165.58.55               | ~         |
|              |                             |           |
|              |                             |           |
|              |                             | <u>×</u>  |
|              | 🖌 Polling Device 📃 Ignore 1 | rap Alarm |

**Step 4:** Right click the icon of added device, and click "Device Setting" on the pop-up menu to open the Screen of "Device Setting".

![](_page_30_Figure_5.jpeg)

**Step 5:** Click the Refresh icon on upper left corner of the Multiplexing Setting screen to refresh the device and hardware on the Multiplexing screen.

| Device Setting | EMR3.0_193    | 2.165.58 | .55192.165.58.5 | 55/LinkUp    |                                         |             |         |     |       |       | X      |
|----------------|---------------|----------|-----------------|--------------|-----------------------------------------|-------------|---------|-----|-------|-------|--------|
|                | 2             |          |                 | SNMP Para    | Muxing Settin                           | g Output    | Setting | ]   |       |       |        |
| Muxipg         | Setting a Pro | gram N   | Auxing          | Program Muxi | ng PID Ma                               | ap          |         |     |       |       |        |
| Refresh Psi/si | Psi/si View   | Card:    | All             | ~            | ĺ                                       | Psi/Si Edit | Card:   | All | ~     | Query |        |
|                |               |          |                 |              | >                                       |             |         |     |       |       |        |
|                |               |          |                 |              | <                                       |             |         |     |       |       |        |
|                |               |          |                 |              | C c c c c c c c c c c c c c c c c c c c |             |         |     |       |       |        |
|                |               |          |                 |              | Set                                     |             |         |     |       |       |        |
|                |               |          |                 |              |                                         |             |         |     |       |       |        |
|                |               |          |                 |              |                                         |             |         |     |       |       |        |
|                |               |          |                 |              |                                         |             |         |     |       |       |        |
|                |               |          |                 |              |                                         |             |         |     |       |       |        |
|                |               |          |                 |              |                                         |             |         |     |       |       |        |
|                |               |          |                 |              |                                         |             |         |     |       |       |        |
| Property       |               |          | Value           |              | Í                                       | Property    |         |     | Value | 9     |        |
| -              |               |          |                 |              |                                         |             |         |     |       |       |        |
|                |               |          |                 |              |                                         |             |         |     |       |       |        |
|                |               |          |                 |              |                                         |             |         |     |       |       |        |
|                |               |          |                 | 6            |                                         | -           |         |     |       |       |        |
|                |               |          |                 | Apply        | <u></u>                                 |             |         |     |       |       | Apply  |
|                |               |          |                 |              |                                         |             |         |     | Save  | ]     | Cancel |

**Step 6:** Switch to the Parameter Setting screen and click the "Refresh Parameters" button on the left to refresh the parameters of board card.

| efresh Para System Card                                                                                         | Para Sea           | rch                                   |                   | Refresh Para   |                        |   |  |
|----------------------------------------------------------------------------------------------------|--------------------|---------------------------------------|-------------------|----------------|------------------------|---|--|
| ⊕ 📴 System Card                                                                                                 | Property           |                                       |                   |                | Value                  |   |  |
| Cardol (3 Input ASI Card)     Gardol (4 Output ASI Card)     Cardol (8-Channel QAM Card)     Cardol (9-Card)    | Syste              | em Card<br>ard sys para<br>Card sys p | ı<br>ara.Querv Ca | rd Type Insert | ted                    |   |  |
| Card05(No Card)                                                                                                 | (877)<br>(877)     | Slot 1                                |                   |                | 5 Input ASI Card       |   |  |
| Card06(No Card)                                                                                                 |                    | Slot 2                                |                   |                | 4 Output ASI Card      |   |  |
| Card07(Gbe Assist Handle Card)                                                                                  |                    | Slot 3                                |                   |                | 8-Channel QAM Card     |   |  |
|                                                                                                    |                    | Slot 4                                |                   |                | No Card                |   |  |
|                                                                                                    |                    | Slot 5                                |                   |                | No Card                |   |  |
|                                                                                                    |                    | Slot 6                                |                   |                | No Card                |   |  |
|                                                                                                    |                    | Slot 7                                |                   |                | Gbe Assist Handle Card |   |  |
|                                                                                                    | Ξ                  | 🗉 Card sys para.Query                 |                   |                |                        |   |  |
| Contraction of the second second second second second second second second second second second second second s | (277)              | run time                              |                   |                | 0 01:46:25             | _ |  |
|                                                                                                    | Ξ                  | Card sys para.Network Information     |                   |                |                        |   |  |
|                                                                                                    |                    | IP address                            |                   |                | 192.165.58.55          |   |  |
|                                                                                                    |                    | subnet mask                           | 6                 |                | 255.255.255.0          |   |  |
|                                                                                                    |                    | gateway                               |                   |                | 192.165.58.1           |   |  |
|                                                                                                    |                    | alarm destin                          | ation IP          |                | 192.168.1.27           |   |  |
|                                                                                                    | Slot 1<br>grouping | number corre:                         | spondent Card S   | lot,Return Car |                        |   |  |

After the above steps are finished, users can modify the parameters of EMR and configure other functions normally.

## 5.2.2 Operating Methods

#### 5.2.2.1 Input

EMR platform can select several kinds of program sources, ASI input or IP input according to the inserted board cards

- ASI input: Insert ASI 5-channel input card (refer to ASI 5-channel input card for the setting methods) into EMR to provide the platform with ASI input;
- IP input: the platform's main Gigabit card can provide the platform with IP input (Refer to the Setting for Network Port Input Setting for the setting method);

#### 5.2.2.2 Multiplexing Setting

The multiplexing screen is shown as the following figure. The selected board card on the left is used as input source, which is multiplexed to the output board card on the right by pressing the Multiplex button.

| Device SettingEMR3.0                                                                                                    | 192.165.58.55192.165.58.55/Lin                                                                                                    | nkUp<br>SNMP Pala Muxing<br>rogram Muxing | Setting Output Setting                                                                                                    |                                                                                                    | X                                                                               |
|----------------------------------------------------------------------------------------------------|----------------------------------------------------------------------------------------------------|-------------------------------------------|----------------------------------------------------------------------------------------------------|----------------------------------------------------------------------------------------------------|---------------------------------------------------------------------------------|
| Refresh Psi/si Psi/si Vie                                                                                                    | ew Card: All                                                                                                    |                                           | Psi/Si Edit Card: All                                                                                                    | Query                                                                                                    |                                                                                 |
| Port 4(ASI)     Port 5(ASI)     Unreference     Unreference     EMM PIDs     Program1(     Program3(     Program3(     Program3(     Program3(     Program3(     Program3(     Program1(     Program1(     Program11     Program12     Program13     Program13     Program14     Program14     Program14     Program15 | ced PIDs<br>(x0001)<br>(x0002)<br>(x0003)<br>(x0003)<br>(x0005)<br>(x0006)<br>(x0006)<br>((x000a)<br>((x000a)<br>((x000b)<br>((x000c)<br>((x000c)<br>((x00c)<br>((x00c) |                                           | Card 2(4 Output     Port 1(ASJ)     Unreference     Unreference     Card 2(4 Output     Unreference     Card 2(4 Output     Unreference     Card 2(4 Output     Program1(     Program2(0     Program3(0     Program3(0     Program3(0     Program3(0     Program3(0     Program1)     Program11     Program13     Program13     Program3     Program4     Program3     Program4     Program4     Progr | ASI Card)           Filter]           ied PIDs           0x0001)(Card1->Port5->Program1)           0x0002)(Card1->Port5->Program2)           0x0003)(Card1->Port5->Program3)           0x0000)(Card1->Port5->Program6)           0x0000)(Card1->Port5->Program8)           0x0000)(Card1->Port5->Program8)           0x0000)(Card1->Port5->Program10           0x0000)(Card1->Port5->Program110           0x0000)(Card1->Port5->Program12           0x0000)(Card1->Port5->Program12           0x0000)(Card1->Port5->Program12           0x0000)(Card1->Port5->Program12           0x0000)(Card1->Port5->Program12           0x0000)(Card1->Port5->Program12           0x0000)(Card1->Port5->Program12           0x0000)(Card1->Port5->Program12           0x0000)(Card1->Port5->Program12           0x0000)(Card1->Port5->Program12           0x0000)(Card1->Port5->Program12           0x0000)(Card1->Port5->Program3           1(0x012d)(Card1->Port1->Program3 | ))<br>()<br>()<br>()<br>()<br>()<br>()<br>()<br>()<br>()<br>()<br>()<br>()<br>( |
| Property                                                                                                    | Value                                                                                                    |                                           | Property                                                                                                    | Value                                                                                                    |                                                                                 |
| Service id                                                                                                    | 1                                                                                                    | ~                                         | Service id                                                                                                    | 1                                                                                                    | ~                                                                               |
| Service Name                                                                                                    | 726 Ph'x Info                                                                                                    |                                           | Service Name                                                                                                    | 726 Ph'x Info                                                                                                    |                                                                                 |
| Provider                                                                                                    | STAR TV                                                                                                    |                                           | Provider                                                                                                    | STAR TV                                                                                                    | 1                                                                               |
| PMT PID                                                                                                    | 0x0100                                                                                                    |                                           | PMT PID                                                                                                    | 0x0100                                                                                                    |                                                                                 |
| PCR PID                                                                                                    | 0x0089                                                                                                    |                                           | PCR PID                                                                                                    | 0x0089                                                                                                    |                                                                                 |
| Servie Type                                                                                                    | Digital television                                                                                                    | ~                                         | Servie Type                                                                                                    | Digital television                                                                                                    | ~                                                                               |
|                                                                                                    |                                                                                                    | Apply                                     |                                                                                                    |                                                                                                    | Apply                                                                           |
|                                                                                                    |                                                                                                    |                                           |                                                                                                    | Save                                                                                                    | Cancel                                                                          |

Multiplexing Screen of Network Management

**Step 1:** Click "Multiplexing Setting" on the network management screen to navigate to the multiplexing screen;

Step 2: Expand the input port and select a program to be multiplexed;

Step 3: Select a destination output port for multiplexing;

Step 4: Click "Multiplex" button;

Step 5: Click "Set" to make the multiplexing relationship valid.

#### 5.2.2.3 Output Interface

Select different output interfaces to achieve diversified output streams of the platform. According to the board card inserted, the platform can select ASI output, IP output or RF output. The following describes the operating methods for board card output.

- ASI output: Insert ASI 4-channel output card (Refer to ASI 4-channel output card) into the platform to provide ASI output for the platform;
- IP output: the platform itself has a main Gigabit card for IP output (for the method of setting, refer to Steps for Network Port Output Setting);
- RF output: Insert a 6-adjacent-channel QAM modulation card (Refer to 6-adjacent-channel QAM modulation card) into the platform to provide RF output for the platform.

# 5.3 Board Card Description

This section will introduce the board cards applied in EMR to help users understand the version information, status information and parameter settings of each kind of board card.

## 5.3.1 Main Gigabit card

The main Gigabit card is provided by the EMR itself and is different from other board cards because the main Gigabit card occupies any card slot but is integrated with the EMR. The interface card has four Ethernet ports, from left to right, they are Gigabit input/output port 1, Gigabit input/output port 2, Gigabit input/output port 3 and Gigabit input/output port 4. Gigabit input/output Ethernet port 1 and 2 are used for the output and input of IP stream, while Gigabit input/output Ethernet port 3 and 4 are backup Ethernet port of the Gigabit input/output Ethernet port 1 and 2, which requires Gigabit module to connect the Gigabit line and the router for normal communication.

The parameter screen of the main Gigabit card is shown as follows:

| C EMR3.0 Management - Wi     | ndows Internet Ex     | plorer             |                 |                         |                 |                    |                               |  |  |
|------------------------------|-----------------------|--------------------|-----------------|-------------------------|-----------------|--------------------|-------------------------------|--|--|
| 😋 💽 🔻 🙋 http://192.165       | .58.55/en/theframe.as | p                  |                 | 💌 🗟 🐓 🗙 🔎 Yahoo! Search |                 |                    |                               |  |  |
| 🚖 Favorites 🏾 🏉 EMR 3.0 Mana | gement                |                    |                 |                         | ł               | <b>) • 6</b> • 🖬 🤞 | 🚽 🔹 Page 🔹 Safety 🔹 Tools 👻 😧 |  |  |
| Sumav                        | vision                | EMF                | ł               |                         |                 |                    | Home                          |  |  |
| Cardl 🥥 Card2 🔾              | Card3 🔶               | Card4 🥥            | Card5 🥥         | Card6 🔘                 | Card7 🥥         |                    |                               |  |  |
| 🞯 Sub Card Parameters        | Status Info           | Card Param         | ARP Param       | IF1 Input               | IF2 Input       | IF1 Output         | IF2 Output                    |  |  |
| card15 Input ASI Card        |                       |                    |                 |                         |                 |                    |                               |  |  |
| card24 Output ASI Card       |                       |                    |                 |                         |                 |                    |                               |  |  |
| card36-Channel QAM Card      | Versi                 | on Info            |                 |                         |                 |                    |                               |  |  |
| card7Gbe Assist Handle Card  |                       | Hardware Version   | :V3.0           |                         | Softwar         | e Version:V3.0.1.2 |                               |  |  |
| Routing Multi Set            |                       | FPGA Version:V3    | .0.1.2          |                         | Board S         | N:                 |                               |  |  |
| Mux Set                      | Statu                 | s Info             |                 |                         |                 |                    |                               |  |  |
| Out Set                      | t Sat                 |                    |                 |                         | IF1 Stat        | us:SFP             |                               |  |  |
| Ac                           |                       | IF2 Link State:Lin | ik Down         |                         | IF2 Stat        | us:SFP             |                               |  |  |
| System Management            |                       |                    |                 |                         |                 |                    |                               |  |  |
| System Set                   | Input                 | Info               |                 |                         |                 |                    |                               |  |  |
| User Management              | Input                 |                    |                 |                         |                 |                    |                               |  |  |
| Restore Factory              | IF1 Por               | rt Syn             | c Status        | System Bi               | trate           | Valid Bitrate      | PID Bitrate                   |  |  |
| Reboot                       | IF2 Po                | rt Syn             | c Status        | System Bi               | trate           | Valid Bitrate      | PID Bitrate                   |  |  |
|                              | 1                     | Inpu               | it Async        | Obps                    |                 | 0bps               | Obps                          |  |  |
|                              | 2                     | Inpu               | it Async        | Obps                    |                 | 0bps               | Obps                          |  |  |
|                              | 3                     | Inpu               | it Async        | 0bps                    |                 | 0bps               | Obps                          |  |  |
|                              | 4                     | Inpu               | it Async        | 0bps                    |                 | 0bps               | Obps                          |  |  |
|                              | 5                     | Inpu               | it Async        | 0bps                    |                 | 0bps               | Obps                          |  |  |
|                              | 6                     | Inpu               | it Async        | Obps                    |                 | 0bps               | Obps                          |  |  |
|                              | 7                     | Inpu               | it Async        | Obps                    |                 | 0bps               | Obps                          |  |  |
|                              | 8                     | Inpu               | it Async        | 0bps                    |                 | 0bps               | Obps                          |  |  |
| 10De                         | Oute                  | Copyrig            | nt©2000-2009 Si | umavision, Inc. All i   | ights reserved. | Cops               |                               |  |  |

WEB Network Management Screen

There are the following seven sub-menu:

- Status information: search the version information, status information, input/output information of the board card;
- Board card parameter setting: Set the parameters for Ethernet port 1 and 2, including IP address, subnet mask, gateway, speed and duplex, optical output amplitude; after modifying the parameters, and click "Submit the setting" to finish the operations;
- > <u>ARP parameters</u>: Modify ARP static list and view ARP dynamic list;
- Ethernet port 1 input setting: Add the input port and other receiving parameters;
- Ethernet port 2 input setting: Same as above;
- Ethernet port 1 output setting: Add the output port and other sending parameters;
- > Ethernet port 2 output setting: Same as above.

#### 5.3.1.1 Steps for Ethernet Port Input Setting

The Network Management Input Setting screen displays the parameter information of the added receiving port, and includes such functions as Add, Delete, Delete All and Modify in Batch. After finishing the modification, click "Submit" to make the modifications take into effect.

Add Port: This screen is used to add ports and set the parameters of the added ports.

| EMR3.0 Management - Wind                     | dows Internet Explorer               |                                                                             |
|----------------------------------------------|--------------------------------------|-----------------------------------------------------------------------------|
| 💽 🗢 🙋 http://192.165.58                      | i8.55/en/theframe.asp                | Yahoo! Search                                                               |
| 🚖 Favorites 🏾 🏉 EMR3.0 Manage                | ement                                | 🟠 🔹 🔂 👘 🖃 🖶 🖛 Page 🔹 Safety 🕶 Tools 🔹 🔞 👻                                   |
| Sumavi                                       | ision EMR                            | Home                                                                        |
| Cardl 🥥 Card2 🔵                              | Card3 🔵 Card4 🔵 Card5 🧠              | Card6 🥏 Card7 🥏                                                             |
| Sub Card Parameters<br>card15 Input ASI Card | Status Info Card Param ARP Param     | IF1 Input IF2 Input IF1 Output IF2 Output                                   |
| card24 Output ASI Card                       | Input Parameters Setting             |                                                                             |
| card36-Channel QAM Card                      |                                      |                                                                             |
| card7Gbe Assist Handle Card                  | Port Receive IP Rec Port Rec Mode So | ource IP1 Source IP2 Ref Switch Ref Bitrate(bps) Appointed PID Alarm Switch |
| 😢 Routing Multi Set                          | Submit Add                           | d Delete Delete All Batch Modify Refresh                                    |
| Mux Set                                      |                                      |                                                                             |
| Out Set                                      | Add Port                             |                                                                             |
| 😨 System Management                          |                                      | Add Port Num :                                                              |
| System Set                                   |                                      | Receive IP : 192.165.58.131                                                 |
| User Management                              |                                      | IP Step Value : 0                                                           |
| Restore Factory                              |                                      | Receive Port : 1234                                                         |
| Reboot                                       |                                      | Port Step Value : 1                                                         |
|                                              |                                      | Receive Mode : EXCLUDE                                                      |
|                                              |                                      | Source IP1 : 0.0.0.0                                                        |
|                                              |                                      | Source IP2 : 0.0.0.0                                                        |
|                                              |                                      | Ref Switch : OFF                                                            |
|                                              | 1                                    | Ref Bitrate(bps): 0                                                         |
|                                              |                                      | Specified PID : 0x 1FFF                                                     |
|                                              |                                      | Alarm Switch : ON                                                           |
|                                              |                                      | Submit Cancel                                                               |
|                                              | Copyright © 2000-2009 Sr             | Sumavision, Inc. All rights reserved.                                       |
| Done                                         |                                      | 🏹 🕥 Internet 🛛 🖓 🕶 🔍 100% 👻                                                 |

Web Network Management Screen

| Port Info —  |                   |               |             |
|--------------|-------------------|---------------|-------------|
| Property     |                   | Value         | Add         |
| 🗉 Udp Por    | t Param           |               |             |
| Start port I | NO.               | 1             | Delete      |
| Add port n   | iumber            | 1             | E Switch Co |
| UDP port     | step              | 1             | e switch ee |
| Input Alarr  | n Switch          | ON            |             |
| Receive II   | P address         | 192.168.1.100 |             |
| Receive p    | iort              | 1234          |             |
| Assign So    | urce IP Address 1 | 192.168.1.100 | ~           |
| 1            | 10111 0           | 100 100 1 100 |             |
| Port         | Udp Port          | Property      | Value       |
| 1            | 51234             |               |             |
| 6            | 51239             |               |             |
| 49318        | 0                 |               |             |
| 61167        | 1                 | -             |             |
|              |                   | _             |             |
|              |                   |               |             |
|              |                   |               |             |
|              |                   | _             |             |
|              |                   | _             |             |
|              |                   | -             |             |
|              |                   | -             |             |
|              |                   |               |             |
|              |                   |               |             |
|              |                   |               |             |
|              |                   |               |             |
|              |                   |               |             |
|              |                   |               |             |

SNMP Network Management Screen

| Parameter             | Range                                                    | Recommended value                            |
|-----------------------|----------------------------------------------------------|----------------------------------------------|
| Number of port added  | 1~256                                                    | Complete according to the actual situations. |
| Receiving IP          | Local Ethernet port IP or<br>multicast group IP          | Complete according to the actual situations. |
| IP address step value | 1~                                                       | Complete according to the actual situations. |
| Receiving port        | 1~65535                                                  | Complete according to the actual situations. |
| Port No. step value   | 1~                                                       | Complete according to the actual situations. |
| Receiving mode        | INCLUDE/EXCLUDE                                          | EXCLUDE                                      |
| Source IP1            | 1.1.1.1~223.254.254.254                                  | Complete according to the actual situations. |
|                       | the IANA reserved address<br>unavailable)                |                                              |
| Source IP2            | 1.1.1.1~223.254.254.254                                  | Complete according to the actual situations. |
|                       | (127.0.0.0~127.255.255.255,<br>the IANA reserved address |                                              |

|                   | unavailable) |      |
|-------------------|--------------|------|
| Baseline switch   | On/Off       | Off  |
| Baseline bit rate | 0-30000000   | 0    |
| Specified PID     | 1~1FFF       | 1FFF |
| Alarm switch      | On/Off       | On   |

Delete: Delete the selected port;

Delete All: Delete all added ports;

Modify in batch: Select several ports to select and modify specific parameters;

| 🖉 EMR3.0 Management - Wind    | lows I     | Inter  | net Ex  | plorer                  |             |               |                        |                |                  |                      |                  |                 |
|-------------------------------|------------|--------|---------|-------------------------|-------------|---------------|------------------------|----------------|------------------|----------------------|------------------|-----------------|
| 💽 🗢 🖻 http://192.165.58       | 8.55/ei    | n/thef | rame.as | ;p                      |             |               |                        | - 🛛 +          | × P Yahoo! S     | iearch               |                  | P -             |
| 🚖 Favorites 🏾 🏀 EMR3.0 Manage | ement      |        |         |                         |             |               |                        | 6              | • 🖬 • 🖃          | 🖶 🔹 Bage 🔹 😫         | jafety + Tools   | • @• »          |
| Sumoui                        |            |        |         | FM                      | R           |               |                        |                |                  |                      |                  |                 |
| Jumavi                        | 5          | U      |         | LIVI                    | I           |               |                        |                |                  | 🚹 Hom                | ie               |                 |
| Cardl 📀 Card2 🔾               |            | Card   | 3 🔿     | Card4                   |             | Card5 🔘       | Cardó 🥥                | Card7 🥔        |                  |                      |                  |                 |
| 🞯 Sub Card Parameters         | s          | tatus  | Info    | Card Para               | m /         | ARP Param     | IF1 Input              | IF2 Input      | IF1 Output       | IF2 Output           |                  | ^               |
| card15 Input ASI Card         | -          |        |         |                         |             |               |                        | n a mpar       |                  |                      |                  |                 |
| card24 Output ASI Card        | _          |        |         |                         |             |               |                        |                |                  |                      |                  |                 |
| card36-Channel QAM Card       | _          |        | Inpu    | t Parameters            | s Setting   |               |                        |                |                  |                      |                  |                 |
| card7Gbe Assist Handle Card   |            | Port   | R       | eceive IP               | Rec<br>Port | Rec Mode      | Source IP1             | Source I       | P2 Ref<br>Switch | Ref Bitrate<br>(bps) | Appointed<br>PID | Alarn<br>Switch |
| 🐼 Routing Multi Set           |            | 1      | 192.16  | 65.57.132               | 51234       | EXCLUDE       | 0.0.0.0                | 0.0.0.0        | OFF 🛩            | 0                    | 0x 1FFF          | ON N            |
| Mux Set                       |            | 2      | 192.16  | 65.57.132               | 51235       | EXCLUDE 🛩     | 0.0.0.0                | 0.0.0.0        | OFF 🗸            | 0                    | 0x 1FFF          | ON N            |
| Out Set                       |            | 3      | 192.16  | 65. <mark>57.132</mark> | 51236       | EXCLUDE       | 0.0.0.0                | 0.0.0          | OFF 🛩            | 0                    | 0x 1FFF          | ON N            |
| 🐼 System Management           |            | 4      | 192.10  | 65.57.132               | 51237       | EXCLUDE 🛩     | 0.0.0                  | 0.0.0          | OFF 🛩            | 0                    | 0x 1FFF          | ON N            |
| System Set                    |            | 5      | 192.10  | 65.57.132               | 51238       | EXCLUDE       | 0.0.0                  | 0.0.0          | OFF 💌            | 0                    | 0x 1FFF          | ON N            |
| User Management               |            | 6      | 192.10  | 65.57.132               | 51239       | EXCLUDE 🛩     | 0.0.0                  | 0.0.0          | OFF 🛩            | 0                    | 0x 1FFF          | ON N            |
| Restore Factory               |            | 7      | 192.10  | 65.57.132               | 51240       | EXCLUDE       | 0.0.0                  | 0.0.0          | OFF 👻            | 0                    | 0x 1FFF          | ON N            |
| Reboot                        |            | 8      | 192.10  | 65.57.132               | 51241       | EXCLUDE       | 0.0.0.0                | 0.0.0          | OFF 🜱            | 0                    | 0x 1FFF          | ON N            |
|                               |            |        |         |                         | Submit      | Add           | Delete D               | )elete All Ba  | tch Modify       | Refresh              |                  |                 |
|                               |            |        | Add 1   | Port                    |             |               |                        |                |                  |                      |                  |                 |
|                               |            |        |         |                         |             | A             | dd Port Num :          |                |                  |                      |                  |                 |
|                               |            |        |         |                         |             |               | Receive IP : 1         | 92.165.58.132  |                  |                      |                  |                 |
|                               |            |        |         |                         |             | I             | P Step Value : 0       |                |                  |                      |                  |                 |
|                               |            |        |         |                         |             |               | Receive Port : 1       | 234            |                  |                      |                  |                 |
|                               |            |        |         |                         |             | Por           | rt Step Value : 1      |                |                  |                      |                  |                 |
|                               | <          |        |         |                         |             | T             | Locoivo Modo · F       |                | ~                |                      |                  | ~               |
|                               | (10.00) (L |        |         | C                       | opyright ©  | 2000-2009 Sur | navision, Inc. All rig | thts reserved. |                  |                      |                  |                 |
| Done                          |            |        |         |                         |             |               |                        |                | 🛛 🧑 🌍 Interne    | t                    | 🖓 🕶 🔍 1          | 00% 🔹 🚲         |

Web Network Management Screen

| Param Name                 | Value         |  |  |  |  |
|----------------------------|---------------|--|--|--|--|
| Input Alarm Switch         | ON            |  |  |  |  |
| Receive IP address         | 192.168.1.100 |  |  |  |  |
| 🔲 Receive port             | 1234          |  |  |  |  |
| Assign Source IP Address 1 | 192.168.1.100 |  |  |  |  |
| Assign Source IP Address 2 | 192.168.1.100 |  |  |  |  |
| 📃 Ref mode                 | INCLUDE       |  |  |  |  |
| Ref Switch                 | OFF           |  |  |  |  |
| 📃 Ref Bit Rate(bps)        | 10000000      |  |  |  |  |

| SN                | IMP Network Management Scre                                                                         | en                                           |
|-------------------|----------------------------------------------------------------------------------------------------|----------------------------------------------|
| Parameter         | Range                                                                                               | Recommended value                            |
| Receiving IP      | 1.1.1.1~223.254.254.254<br>(127.0.0.0~127.255.255.255,<br>the IANA reserved address<br>unavailable) | Complete according to the actual situations. |
| Receiving port    | 1~65535                                                                                             | Complete according to the actual situations. |
| Receiving mode    | INCLUDE/EXCLUDE                                                                                     | EXCLUDE                                      |
| Source IP1        | 1.1.1.1~223.254.254.254<br>(127.0.0.0~127.255.255.255,<br>the IANA reserved address<br>unavailable) | Complete according to the actual situations. |
| Source IP2        | 1.1.1.1~223.254.254.254<br>(127.0.0.0~127.255.255.255,<br>the IANA reserved address<br>unavailable) | Complete according to the actual situations. |
| Baseline switch   | On/Off                                                                                              | Off                                          |
| Baseline bit rate | 0-30000000                                                                                          | 0                                            |
| Specified PID     | 1~1FFF                                                                                              | 1FFF                                         |
| Alarm switch      | On/Off                                                                                              | On                                           |

Refresh: Refresh the screen to acquire current parameters of the device.

#### 5.3.1.2 Steps for Ethernet Output Setting

The Network Management Output Setting screen displays the parameter information of the added sending port, and includes such functions as Add, Delete, Delete All and Modify in Batch. After finishing the modification, click "Submit" to make the modifications take into effect.

| C EMR3.0 M  | anagement - Wind    | ows Internet Ex     | plorer             |                |                     |                  |              |                           |            |
|-------------|---------------------|---------------------|--------------------|----------------|---------------------|------------------|--------------|---------------------------|------------|
| <b>O</b> O- | 🔊 http://192.165.58 | .55/en/theframe.asj | p                  |                |                     | <b>&gt;</b> 😣 🛃  | X P Yahoo!   | Search                    | <b>P</b> - |
| 🚖 Favorites | EMR3.0 Manager      | ment                |                    |                |                     | 1                | • • •        | 🖶 🔹 Page 🔹 Safety 🔹 Tools | • 🕢 *      |
| S           | <b>uma</b> vi       | sion                | EMR                |                |                     |                  |              | Home                      |            |
| Cardl 🥥     | Card2 🔶             | Card3 🔴             | Card4 🥥            | Card5 🔘        | Card6 🔘             | Card7 🥏          |              |                           |            |
| 🔕 Sub Ca    | rd Parameters       | Status Info         | Card Param         | ARP Param      | IF1 Input           | IF2 Input        | IF1 Output   | IF2 Output                |            |
| card15 Inp  | ut ASI Card         |                     |                    |                | 218                 | 1.20             |              |                           |            |
| card24 Ou   | tput ASI Card       | 0.1                 | ( <b>D</b> C       | ¥202           |                     |                  |              |                           |            |
| card36-Ch   | annel QAM Card      | Outp                | ut Parameters Sett | ing            |                     |                  |              |                           |            |
| card7Gbe.   | Assist Handle Card  | Port                | Sys-Bitrate(bp     | s) Pkt lei     | ngth Dst IP         | Dst Port T       | TL Alarm Sv  | ritch Out Switch Ser      | rvice      |
| 🞯 Routin    | g Multi Set         |                     | Subr               | hhA tin        | Delete              | Delete All       | Batch Modify | Refresh                   |            |
| Mux Set     |                     |                     | Galon              |                | Delete              | Delete All       | Saton mouny  |                           |            |
| Out Set     |                     | Add H               | Port               |                |                     |                  |              |                           |            |
| 💿 System    | Management          |                     |                    |                | Add Port Num        | . [              |              |                           |            |
| System Set  |                     |                     |                    | Syste          | em Bitrate(hns)     | . 0              |              |                           |            |
| User Manag  | ement               |                     |                    | Out            | Packet Length       | : 188            | ~            |                           |            |
| Restore Fac | tory                |                     |                    |                | Destination IP      | 192.165.52.100   | )            |                           |            |
| Reboot      |                     |                     |                    |                | IP Step Value       | : 0              |              |                           |            |
|             |                     |                     |                    | D              | estination Port     | : 1234           |              |                           |            |
|             |                     |                     |                    | 1              | Port Step Value     | : 1              |              |                           |            |
|             |                     |                     |                    |                | TTL                 | : 255            |              |                           |            |
|             |                     |                     |                    |                | Service             | General service  | es 💌         |                           |            |
|             |                     |                     |                    |                | Alarm Switch        | : ON             | *            |                           |            |
|             |                     |                     |                    |                | Out Switch          | : ON             | *            |                           |            |
|             |                     |                     |                    |                | Submit              | Cancel           |              |                           |            |
|             |                     |                     |                    |                |                     |                  |              |                           |            |
|             |                     |                     | Copyright          | © 2000-2009 St | umavision, Inc. All | rights reserved. |              |                           |            |
| Done        |                     |                     |                    |                |                     |                  | 🗔 🚭 Intern   | et 🦓 🔹 🔍 10               |            |

Add Port: This screen is used to add ports and set the parameters of the added ports.

Web Network Management Screen

| Port Info    | ng                  |                          |                                                |
|--------------|---------------------|--------------------------|------------------------------------------------|
| Property     |                     | Value                    | Add                                            |
| 🗉 Udp Po     | rt Param            |                          |                                                |
| Start por    | : NO.               | 1                        | Delete                                         |
| Add port     | number              | 1                        | = [c.a.t.c.]                                   |
| UDP por      | t step              | 1                        |                                                |
| Output S     | ystem Bit Rate(bps) | 1000000                  |                                                |
| Output P     | acket Length        | 188                      |                                                |
| Output A     | larm Switch         | ON                       |                                                |
| Destinati    | on IP               | 192.168.1.100            | ~                                              |
| 1 a a        | <u> </u>            |                          |                                                |
| Port         | Udp Port            | Property                 | Value                                          |
| Select All/C | ancel Set All       |                          | Cancel                                         |
|              | SN                  | MP Network Management Sc | reen                                           |
| Para         | ameter              | Range                    | Recommended value                              |
| lumber o     | f port added        | 1~256                    | Complete according to tl<br>actual situations. |

| Number of port added      | 1~256                                                                                               | Complete according to the actual situations. |
|---------------------------|----------------------------------------------------------------------------------------------------|----------------------------------------------|
| System bit rate           | 0~100000000                                                                                         | 3000000                                      |
| Output packet length      | 188/204                                                                                             | 188                                          |
| Destination IP            | Unicast IP or multicast IP                                                                          | Complete according to the actual situations. |
| Destination IP step value | 1~                                                                                                  | Complete according to the actual situations. |
| Destination port          | 1~65535                                                                                             | Complete according to the actual situations. |
| Port No. step value       | 1~                                                                                                  | Complete according to the actual situations. |
| TTL                       | 1~255                                                                                               | 255                                          |
| Service                   | General services / minimum<br>cost / highest reliability /<br>maximum throughput /<br>minimum delay | Complete according to the actual situations. |
| Alarm switch              | On/Off                                                                                              | On                                           |
| Output switch             | On/Off                                                                                              | On                                           |

Delete: Delete the selected port;

Delete All: Delete all added ports;

Modify in batch: Select several ports to select and modify specific parameters;

| Image: Set of the set of the set | 🖉 EMR3.0 Management - Windo    | ws Inte  | ernet   | Explorer           |               |                         |                |         |          |                     |            |                        |                     |
|----------------------------------------------------------------------------------------------------|--------------------------------|----------|---------|--------------------|---------------|-------------------------|----------------|---------|----------|---------------------|------------|------------------------|---------------------|
| Provide       Provide                                                                                                    | 💽 🗢 🖉 http://192.165.58.5      | 55/en/th | eframe  | asp.               |               |                         | ~              |         | 4) ×     | ) 🔎 Yaho            | o! Search  |                        |                     |
| Cord       Card       Card                                                                                                    | 🚖 Favorites 🏾 🌈 EMR3.0 Managem | ent      |         |                    |               |                         |                |         | <u>ن</u> | <b>a</b> - <b>e</b> | 3 🖶 • E    | age + Safety + Tools   | • 🕢 • »             |
| Control       Curd       Curd                                                                                                    |                                |          |         |                    | <u></u>       |                         |                |         |          |                     |            |                        | - 1                 |
| Circle       Circle                                                                                                    | Contractor                     |          | -       | ENTE               |               |                         |                |         |          |                     |            |                        | 1                   |
| Cred       Cred       Cred <thcred< th="">       Cred       Cred</thcred<>                                                                                                    | <b>Sumavis</b>                 | 510      | n       | LIVII              | Ĺ.            |                         |                |         |          |                     |            | Home                   |                     |
| Output       Cuto       Cuto                                                                                                    | Cardl A Card? A                | Car      | -43 (   | Card4              | Card5         | Card6                   | Card           | 7 🔴     | -        | _                   |            |                        |                     |
| Stab Card Parameters         Status Info         Card Param         ARP Param         IF 1 Input         IF 2 Input         IF 2 Output           card1-3 Input ASI Card         card2-4 Output ASI Card         card3-4 Output ASI Card         If 2 Input         If 2 Output           card3-4 Output ASI Card         card3-4 Channel QAM Card         Output Parameters Setting         If 2 Input         If 2 Output         Service         If 2 Input         If 2 Output         Service         If 2 Input         If 2 Output         If 2 Output         If 2 Output         Service         If 2 Input         If 2 Output         If 2 Outpu                                                                                                    | Cards Cards O                  | Cal      | .u.s 🕓  | Cartur             | Carus         | earuo 🤤                 | Caru           |         |          |                     |            |                        |                     |
| erdl3 Input ASI Card         erdl4 Ootput ASI Card         ordl4 Ootput ASI Card         ordl5 Channel QAM Card         ordl5 Channel QAM Card         ordl5 Channel QAM Card         Output Parameters Setting         Mux Set         Out Set         Ot Set         Ot Set         System Management         System Set         User Management         System Set         10000000         188<                                                                                                    | Sub Card Parameters            | Statu    | is Info | Card Param         | ARP Para      | m IF1 Input             | IF2            | Input   |          | IF1 Output          | IF2 C      | utput                  |                     |
| eard2-4 Output ASI Card         card7Gbe Assist Handle Card                                                                                                    | card15 Input ASI Card          |          |         |                    |               |                         |                |         |          |                     |            |                        |                     |
| errd36-Channel QAM Card         Output If influences Setting           errd3Gbe Assist Handle Card         Port         Sys-Bitrate(bps)         Pkt length         Ds 1 P         Dst Por         TIL         Alarma Switch         Out Switch         Service           Mus Set         I         10000000         188         192.165.52.100         1236         255         ON         ON         General services         Image: Service           Mus Set         3         10000000         188         192.165.52.100         1236         255         ON         ON         General services         Image: Service         Image: Service                                                                                                    | card24 Output ASI Card         |          | 0       | itnut Paramotors S | otting        |                         |                |         |          |                     |            |                        |                     |
| crtd7Gbe Assist Handle Card       Port       Sys-Bitrate(0ps)       Pkt length       Dst IP       Dst Port       TL       Alarm Switch       Out Sk         Mux Set       0       1       10000000       188       192.165.52.100       1234       255       ON       ON       General services       V         Out Set       3       10000000       188       192.165.52.100       1236       255       ON       ON       General services       V         System Management       6       1000000       188       192.165.52.100       1237       255       ON       ON       General services       V         User Management       6       10000000       188       192.165.52.100       1237       255       ON       ON       General services       V         User Management       7       1000000       188       192.165.52.100       1239       255       ON       ON       General services       V         Restore Factory       8       1000000       188       192.165.52.100       1241       255       ON       ON       General services       V         10       10000000       188       192.165.52.100       1242       255       ON       ON       General s                                                                                                    | card36-Channel QAM Card        |          | 0       | itput Parameters 5 | etting        |                         |                |         |          |                     |            |                        | _                   |
| Working Multi Set       I       1       1000000       188       192.165.52.100       1234       255       ON       V       ON       ✓ General services       ✓         Mux Set       Image: System Management       3       1000000       188       192.165.52.100       1236       255       ON       ✓       ON       ✓ General services       ✓         System Management       3       1000000       188       192.165.52.100       1237       255       ON       ✓       ON       ✓ General services       ✓         System Management       6       10000000       188       192.165.52.100       1239       255       ON       ✓       ON       ✓ General services       ✓         User Management       6       10000000       188       192.165.52.100       1239       255       ON       ✓       ON       ✓ General services       ✓         Restore Factory       8       10000000       188       192.165.52.100       1241       255       ON       ✓       ON       ✓ General services       ✓         Isster       9       10000000       188       192.165.52.100       1241       255       ON       ✓       ON       ✓ General services       ✓                                                                                                    | card7Gbe Assist Handle Card    |          | Port    | Sys-Bitrate(bps)   | Pkt length    | Dst IP                  | Dst Port       | TIL     | Alari    | n Switch            | Out Switch | Service                |                     |
| Mux Set       0ut Set       3       10000000       188       192.165.52.100       1236       255       ON       N       V       General services       V         System Management       3       10000000       188       192.165.52.100       1237       255       ON       V       ON       V       General services       V         System Management       5       10000000       188       192.165.52.100       1238       255       ON       V       ON       V       General services       V         System Set       4       10000000       188       192.165.52.100       1238       255       ON       ON       V       General services       V         System Set       6       10000000       188       192.165.52.100       1239       255       ON       ON       V       General services       V         Restore Factory       8       10000000       188       192.165.52.100       1241       255       ON       ON       V       General services       V         0       10000000       188       192.165.52.100       1242       255       ON       ON       V       General services       V         10       10000000                                                                                                    | 🐵 Routing Multi Set            | <b>V</b> | 1       | 1000000            | 188 💌         | 192.165.52.100          | 1234           | 255     | ON       | ~                   | MC NC      | General services       | ~                   |
| Out Set       3       10000000       188       192.165.52.100       1236       255       ON       V       ON       General services       V         System Management       5       1000000       188       192.165.52.100       1237       255       ON       V       ON       General services       V         System Set       0       6       1000000       188       192.165.52.100       1238       255       ON       V       ON       General services       V         System Set       0       6       1000000       188       192.165.52.100       1239       255       ON       V       ON       General services       V         Restore Factory       8       1000000       188       192.165.52.100       1240       255       ON       V       N       General services       V         Reboot       9       1000000       188       192.165.52.100       1241       255       ON       V       N       General services       V         10       10000000       188       192.165.52.100       1242       255       ON       V       N       General services       V         10       10000000       188       192.165.52.100 </td <td>Mux Set</td> <td></td> <td>2</td> <td>10000000</td> <td>188 💌</td> <td>192.165.52.100</td> <td>1235</td> <td>255</td> <td>ON</td> <td>~</td> <td>M 🔽</td> <td>General services</td> <td>~</td>                                                                                                    | Mux Set                        |          | 2       | 10000000           | 188 💌         | 192.165.52.100          | 1235           | 255     | ON       | ~                   | M 🔽        | General services       | ~                   |
| System Management       4       1000000       188       192.165.52.100       1237       255       ON       ✓       ON       ✓       General services       ✓         System Set       5       1000000       188       ✓       192.165.52.100       1238       255       ON       ✓       ON       ✓       General services       ✓         User Management       6       1000000       188       ✓       192.165.52.100       1239       255       ON       ✓       ON       ✓       General services       ✓         Restore Factory       8       1000000       188       ✓       192.165.52.100       1240       255       ON       ✓       ON       ✓       General services       ✓         Reboot       9       1000000       188       ✓       192.165.52.100       1242       255       ON       ✓       ON       ✓       General services       ✓         10       1000000       188       192.165.52.100       1243       255       ON       ✓       ON       ✓       General services       ✓         Submit       Add       Delete       Delete All       Batch Modify       Refresh                                                                                                    | Out Set                        |          | 3       | 10000000           | 188 💌         | 192.165.52.100          | 1236           | 255     | ON       | ~                   | м мс       | General services       | *                   |
| System Set       5       10000000       188       192 165 52.100       1238       255       ON       V       ON       V       General services       V         User Management       7       10000000       188       192 165 52.100       1239       255       ON       V       ON       V       General services       V         Restore Factory       8       1000000       188       192 165 52.100       1240       255       ON       V       ON       V       General services       V         Reboot       9       10000000       188       192 165 52.100       1241       255       ON       V       N       V       General services       V         Reboot       9       10000000       188       192 165 52.100       1242       255       ON       V       N       V       General services       V         10       10000000       188       192 165 52.100       1243       255       ON       V       N       V       General services       V         Submit       Add       Delete       Delete All       Batch Modify       Refresh                                                                                                    | 🙆 System Management            |          | 4       | 10000000           | 188 💌         | 192.165.52.100          | 1237           | 255     | ON       | ×                   | м мс       | General services       | ~                   |
| User Management         0         1000000         188         192.165         2.100         1239         255         ON         V         ON         V         Ceneral services         V           Restore Factory         7         1000000         188         192.165         52.100         1240         255         ON         V         ON         V         General services         V           Reboot         9         1000000         188         192.165         52.100         1241         255         ON         V         ON         V         General services         V           9         10000000         188         192.165         52.100         1242         255         ON         V         ON         V         General services         V           10         10000000         188         192.165         52.100         1243         255         ON         V         N         V         General services         V           Submit         Add         Delete         Delete All         Batch Modify         Refresh                                                                                                    | System Set                     |          | 5       | 10000000           | 188 💌         | 192.165.52.100          | 1238           | 255     | ON       | *                   | M NC       | General services       | ×                   |
| Restore Factory       7       1000000       188       192.165.52.100       1241       255       ON       V       ON       V       General services       V         Reboot       9       10000000       188       192.165.52.100       1242       255       ON       V       ON       V       General services       V         Image: Deliver of the service       9       10000000       188       192.165.52.100       1242       255       ON       V       ON       V       General services       V         Image: Deliver of the service       10       10000000       188       192.165.52.100       1243       255       ON       V       ON       V       General services       V         Image: Deliver of the service       Submit       Add       Delete       Delete All       Batch Modify       Refresh                                                                                                    | User Management                |          | 0       | 1000000            | 188 ×         | 192.165.52.100          | 1239           | 255     | ON       | ~                   |            | General services       | ~                   |
| Reboot         9         1000000         188         192.165         2.100         124         255         ON         ON         General services         Image: Comparing the comparing the comparing the                                                                                                    | Restore Factory                | H        | 0       | 1000000            | 100           | 192.165.52.100          | 1240           | 255     | ON       | × .                 |            | General services       | ×                   |
| Copyright © 2000-2009 Sumavision, Inc. All rights reserved.                                                                                                    | Reboot                         |          | 0       | 1000000            | 199           | 192.165.52.100          | 1241           | 255     | ON       | × 1                 |            | General services       |                     |
| Submit     Add     Delete     Delete All     Batch Modify     Refresh       Copyright © 2000-2009 Sumavision, Inc. All rights reserved.                                                                                                    |                                |          | 10      | 10000000           | 188           | 192 165 52 100          | 1242           | 255     |          | V                   |            | General services       | ~                   |
| Submit     Add     Delete     Delete All     Batch Modify     Refresh       Copyright © 2000-2009 Sumavision, Inc. All rights reserved.                                                                                                    |                                |          | 10      | 1000000            | 100           | 132.103.32.100          | 1243           | 235     |          |                     |            | General services       |                     |
| Copyright © 2000-2009 Sumavision, Inc. All rights reserved.                                                                                                    |                                |          |         | Su                 | bmit          | Add Delete              | e Dele         | te All  | Bat      | ch Modify           | Refre      | sh                     |                     |
| Copyright © 2000-2009 Sumavision, Inc. All rights reserved.                                                                                                    |                                |          |         |                    |               |                         |                |         |          |                     |            |                        |                     |
| Copyright © 2000-2009 Sumavision, Inc. All rights reserved.                                                                                                    |                                |          |         |                    |               |                         |                |         |          |                     |            |                        |                     |
| Copyright © 2000-2009 Sumavision, Inc. All rights reserved.                                                                                                    |                                |          |         |                    |               |                         |                |         |          |                     |            |                        |                     |
| Copyright © 2000-2009 Sumavision, Inc. All rights reserved.                                                                                                    |                                |          |         |                    |               |                         |                |         |          |                     |            |                        |                     |
| Copyright © 2000-2009 Sumavision, Inc. All rights reserved.                                                                                                    |                                |          |         |                    |               |                         |                |         |          |                     |            |                        |                     |
| Copyright © 2000-2009 Sumavision, Inc. All rights reserved.                                                                                                    |                                |          |         |                    |               |                         |                |         |          |                     |            |                        |                     |
| Copyrigin © 2000-2009 Sun avision, inc. An rights reserved.                                                                                                    |                                |          |         | Convi              | abt @ 2000 00 | 100 Sumpticion Inc.     | All rights rev | oniod   |          |                     |            |                        |                     |
|                                                                                                    | Done                           |          |         | Сорун              | yn @ 2000-20  | rea ournavision, Inc. / | ni riginis res | served. |          | 👩 😜 Inte            | rnet       | <i>6</i> • <b>3</b> 10 | )0% <del>•</del> .: |

Web Network Management Screen

| aram Name                   | Value         |  |  |  |  |  |
|-----------------------------|---------------|--|--|--|--|--|
| Output System Bit Rate(bps) | 1000000       |  |  |  |  |  |
| ] Output Packet Length      | 188           |  |  |  |  |  |
| Output Alarm Switch         | ON            |  |  |  |  |  |
| Destination IP              | 192.168.1.100 |  |  |  |  |  |
| destination Port            | 1234          |  |  |  |  |  |
| ] TTL                       | 255           |  |  |  |  |  |
| Output switch               | ON            |  |  |  |  |  |
|                             |               |  |  |  |  |  |

SNMP Network Management Screen

| Parameter       | Range       | Recommended value |
|-----------------|-------------|-------------------|
| System bit rate | 0~100000000 | 3000000           |

| Output packet length | 188/204                                                                                             | 188                                          |
|----------------------|----------------------------------------------------------------------------------------------------|----------------------------------------------|
| Destination IP       | Unicast IP or multicast IP                                                                          | Complete according to the actual situations. |
| Destination port     | 1~65535                                                                                             | Complete according to the actual situations. |
| TTL                  | 1~255                                                                                               | 255                                          |
| Service              | General services / minimum<br>cost / highest reliability /<br>maximum throughput /<br>minimum delay | Complete according to the actual situations. |
| Alarm switch         | On/Off                                                                                              | On                                           |
| Output switch        | On/Off                                                                                              | On                                           |

Refresh: Refresh the screen to acquire current parameters of the device.

# 5.3.2 ASI 5-channel input card

ASI 5-channel input card supports 5-channel ASI input, and can search current version information, status information and parameter settings of ASI 5-channel input card through WEB and SNMP Network Management Systems.

| avorites 🧭 EMR3.0 Managem   | ient                                    |                                  | -                          |                            | a • Page • Safety • Tools • |
|-----------------------------|-----------------------------------------|----------------------------------|----------------------------|----------------------------|-----------------------------|
| Sumavi                      | sion                                    | EMR                              |                            |                            | Home                        |
| Cardl O Card2 O             | Card3 🔘                                 | Card4 🥥 Card5 🥥                  | Card6 🥥 Card7              | 0                          |                             |
| Sub Card Parameters         |                                         |                                  |                            |                            |                             |
| card15 Input ASI Card       | Versio                                  | n Info                           |                            |                            |                             |
| card24 Output ASI Card      |                                         | Hardware Version:V1.2            |                            | Software Version: V3.0.1.3 |                             |
| card36-Channel QAM Card     |                                         | FPGA Version:V3.0.1.11 Board SN: |                            |                            |                             |
| card7Gbe Assist Handle Card | Status                                  | Info                             |                            |                            |                             |
| 😥 Routing Multi Set         | Dant                                    | Course Status                    | Suntam Dituate             | Valid Disease              | DID Pitusta                 |
| Mux Set                     | Port1                                   | 188 Dirt Same                    | 38 015Mbps                 | 33 154Mbps                 | 4 860Mbns                   |
| Out Set                     | Port2                                   | 188 Pkt Sync                     | 6 202Mbps                  | 4 542Mhns                  | 1.660Mbps                   |
| 😥 System Management         | Port3                                   | 188 Pkt Sync                     | 43.303Mbps                 | 34.333Mbps                 | 8.969Mbps                   |
| System Set                  | Port4                                   | 188 Pkt Sync                     | 38.015Mbps                 | 36.733Mbps                 | 1.281Mbps                   |
| User Management             | Port5                                   | 188 Pkt Sync                     | 70.002Mbps                 | 42.755Mbps                 | 27.246Mbps                  |
| Restore Factory             | 1000 000 000 000 000 000 000 000 000 00 |                                  |                            |                            |                             |
| Reboot                      | Param                                   | eters Setting                    |                            |                            |                             |
|                             | Port                                    | PID Set(                         | (Check The Appointed Rate) | (                          | Alarm Switch                |
|                             | Port1                                   |                                  | 0x 1FFF                    |                            | ON 💌                        |
|                             | Port2                                   |                                  | 0x 1FFF                    |                            | ON 💌                        |
|                             | Port3                                   |                                  | 0x 1FFF                    |                            | ON 💌                        |
|                             | 92862 - 385                             |                                  | 0x 1FFF                    |                            | ON 💌                        |
|                             | Port4                                   |                                  |                            |                            |                             |

Web Network Management Screen

| SNMP Para -> SNMP Para                              |           | NMP Para         |                |              |                     |   |
|-----------------------------------------------------|-----------|------------------|----------------|--------------|---------------------|---|
| odify Para<br>Refresh Para Card01(5 Input ASI Card) | Para Sean | :h               |                | Refresh Para |                     |   |
| 🕀 💹 System Card                                     | Propertu  |                  |                |              | Value               |   |
| 🗈 📴 Card01(5 Input ASI Card)                        |           | 1(5 Japant /     | CLC and        |              | Value               |   |
| Card02(4 Output ASI Card)                           |           | rd sus nara      | isi caruj      |              |                     |   |
| Card03(8-Channel QAM Card)                          | - Ca      | Card sus n       | ara Alarm      |              |                     |   |
| Card05(No Card)                                     |           | Card Alarm 9     | witch          |              | on                  |   |
| Card06(No Card)                                     | Ξ         | Card sys p       | ara.Version In | formation    |                     |   |
| Card07(Gbe Assist Handle Card)                      |           | Hardware Ve      | ersion         |              | V1.2                |   |
|                                                     |           | Software Version |                |              | V3.0.1.3            |   |
|                                                     |           | FPGA Version     |                |              | V3.0.1.11           |   |
|                                                     |           | Board SN         |                |              |                     |   |
|                                                     | 🗆 Po      | rt 1             |                |              |                     |   |
|                                                     | Ξ         | Port 1.TS        | Input Informat | ion          |                     |   |
|                                                     |           | Input Status     |                |              | 188 Synchronization |   |
|                                                     |           | input system     | bitrate        |              | 38.015Mbps          |   |
|                                                     |           | input valid bi   | trate          |              | 33.238Mbps          |   |
|                                                     |           | pid setting fo   | r query bit    |              | 0x1FFF(8191)        |   |
|                                                     |           | input pid bit i  | ate            |              | 4.776Mbps           |   |
|                                                     |           | Input Alarm 9    | Switch         |              | on                  | ~ |
|                                                     | Hardwar   | e Version        |                |              |                     |   |
|                                                     | Hardware  | Version          |                |              |                     |   |
|                                                     |           |                  |                |              |                     |   |
|                                                     | - SE      |                  |                |              |                     |   |
| Set Change Set All Set Cur Card                     |           |                  |                |              |                     |   |

SNMP Network Management Screen

| Parameter     | Range  | Recommended value |
|---------------|--------|-------------------|
| Specified PID | 1~1FFF | 1FFF              |
| Alarm switch  | On/Off | On                |

#### 5.3.3 ASI 4-channel output card

ASI 4-channel output card supports 4-channel ASI output, and achieves the scrambling of 4-channel ASI output programs through the scrambling Ethernet port integrated with the board card. The WEB Network Management System can be used to search current version information, status information and parameter settings of ASI 4-channel output card, as shown in the following figure:

| 🖉 EMR3.0 Management - Windo    | ws Internet Exp     | orer                     |                                      |                   |                           |  |  |
|--------------------------------|---------------------|--------------------------|--------------------------------------|-------------------|---------------------------|--|--|
| 💽 🗢 🙋 http://192.165.58.       | .55/en/theframe.asp |                          | ✓ 🖄 4                                | × P Yahoo! Search | P +                       |  |  |
| Favorites 🏾 🏾 🖉 EMR3.0 Managem | nent                |                          | 6                                    | • 🗟 • 🖾 🖶 • Ba    | ge 🔹 Safety 🔹 Tools 🔹 🕢 🔹 |  |  |
| Sumavi                         | sion                | EMR                      |                                      |                   | Home                      |  |  |
| Cardl 🥥 Card2 🥥                | Card3 😔             | Card4 🥥 Card5 🥥          | Card6 🥥 Card7 🥪                      |                   |                           |  |  |
| Sub Card Parameters            |                     |                          |                                      |                   |                           |  |  |
| card15 Input ASI Card          | Versio              | n Info                   |                                      |                   |                           |  |  |
| card24 Output ASI Card         |                     | Hardware Version:V1.0    | Software '                           | Version:V3.0.1.3  |                           |  |  |
| card36-Channel QAM Card        |                     | FPGA Version:V3.0.1.9    | Board SN                             | :                 |                           |  |  |
| card7Gbe Assist Handle Card    | Status              | Info                     |                                      |                   |                           |  |  |
| 🐼 Routing Multi Set            | Port                | Sv                       | stem Ritrate                         | Valid I           | Ritrate                   |  |  |
| Mux Set                        | Port1               | 7                        | 0.000Mbps                            | 42.136Mbps        |                           |  |  |
| Out Set                        | Port2               | 4                        | 0.000Mbps                            | 391.040Kbps       |                           |  |  |
| 🐼 System Management            | Port3               | 6                        | 0.000Mbps                            | 10.672Mbps        |                           |  |  |
| System Set                     | Port4               | . 6                      | 0.000Mbps                            | 42.184            | 4Mbps                     |  |  |
| User Management                | OutCo               | nd Cat                   |                                      |                   |                           |  |  |
| Restore Factory                | Outca               | ru Set                   |                                      |                   |                           |  |  |
| Reboot                         | Port                | Output System Rate(bps)  | Output packet length                 | Remake PCR        | Alarm Switch              |  |  |
|                                | Port1               | 7000000                  | 188                                  | ON 💌              | ON 💌                      |  |  |
|                                | Port2               | 4000000                  | 188                                  | ON 💌              | ON 💌                      |  |  |
|                                | Port3               | 6000000                  | 188                                  | OFF Y             | ON Y                      |  |  |
|                                | Port4               | 6000000                  | 188                                  | ON M              | ON M                      |  |  |
|                                |                     |                          |                                      |                   |                           |  |  |
|                                |                     |                          | Submit Refresh                       |                   |                           |  |  |
| Done                           |                     | Copyright © 2000-2009 Si | umavision, Inc. All rights reserved. | a 🖓 Internet      | <i>€</i> 0 • € 100% •     |  |  |

WEB Network Management Screen

|          |                                                                                                 |                                                                                                    | Refresh Para                                                                                                    |                                                                                                    |                                                                                                    |
|----------|-------------------------------------------------------------------------------------------------|----------------------------------------------------------------------------------------------------|----------------------------------------------------------------------------------------------------|----------------------------------------------------------------------------------------------------|----------------------------------------------------------------------------------------------------|
| Property |                                                                                                 |                                                                                                    |                                                                                                    | Value                                                                                                    |                                                                                                    |
| Card(    | 12(4 Output<br>ird sys para<br>Card sys n                                                       | : ASI Card)<br>1<br>Jara Alarm                                                                                                    |                                                                                                    |                                                                                                    | 2                                                                                                    |
| 0770     | Card Alarm S                                                                                    | Switch                                                                                                    |                                                                                                    | on                                                                                                    |                                                                                                    |
|          | Card sys p                                                                                      | ara.Network I                                                                                                    | nformation                                                                                                    | 1973                                                                                                    |                                                                                                    |
|          | Scrambled Board IP                                                                              |                                                                                                    |                                                                                                    | 192,165,52,137                                                                                                    |                                                                                                    |
|          | Card sys p                                                                                      | ara.Version Ir                                                                                                    | formation                                                                                                    |                                                                                                    | <u></u>                                                                                                    |
| Ĩ        | Hardware Ve                                                                                     | ersion                                                                                                    |                                                                                                    | V1.0                                                                                                    |                                                                                                    |
|          | Software Ve                                                                                     | rsion                                                                                                    |                                                                                                    | V3.0.1.3                                                                                                    |                                                                                                    |
|          | FPGA Versio                                                                                     | าก                                                                                                    |                                                                                                    | V3.0.1.9                                                                                                    |                                                                                                    |
|          | Board SN                                                                                        |                                                                                                    |                                                                                                    |                                                                                                    |                                                                                                    |
| 🗆 Po     | rt 1                                                                                            |                                                                                                    |                                                                                                    |                                                                                                    |                                                                                                    |
| Ξ        | Port 1.TS                                                                                       | Output Inform                                                                                                    | ation                                                                                                    |                                                                                                    |                                                                                                    |
|          | Output Syste                                                                                    | em bit Rate                                                                                                    |                                                                                                    | 7000000                                                                                                    |                                                                                                    |
|          | Output syste                                                                                    | Output system bitrate query 70.000Mbps                                                                                                    |                                                                                                    | 70.000Mbps                                                                                                    |                                                                                                    |
|          | Output Valid                                                                                    | bit Rate                                                                                                    |                                                                                                    | 41.071Mbps                                                                                                    |                                                                                                    |
|          | Output Pack                                                                                     | et Length                                                                                                    |                                                                                                    | 188                                                                                                    |                                                                                                    |
|          | Property<br>Card(<br>Ca<br>Ca<br>Ca<br>Ca<br>Ca<br>Ca<br>Ca<br>Ca<br>Ca<br>Ca<br>Ca<br>Ca<br>Ca | Property Card 02[4 Output Card sys para Card sys para Card sys p Card Alam S Card sys p Scrambled B Card sys p Hardware Vt Software Vt Software Vt FPGA Versic Board SN Port 1 Port 1.TS Output Syste Output Syste Output Vaid Output Pack | Property  Card02(4 Output ASI Card)  Card sys para  Card sys para.Alarm Card Alarm Switch  Card sys para.Network I Scrambled Board IP  Card sys para.Version In Hardware Version Software Version FPGA Version Board SN  Poit 1  Port 1.TS Output Information Output System bit Rate Output System bit Rate Output Valid bit Rate Output Valid bit Rate Output V | Property  Card02(4 Output ASI Card)  Card sys para Card sys para.Alarm Card Alarm Switch  Card sys para.Network Information Scrambled Board IP  Card sys para.Version Information Hardware Version FPGA Version Board SN  Poit 1  Port 1.TS Output Information Output System bit Rate Output System bit Rate Output Valid bit Rate Output Valid bit Rate Output Packet Length | Property       Value         Card02(4 Output ASI Card)       Card sys para         Card sys para       On         Card sys para.Alarm       Card Alarn Switch         Card sys para.Network Information       Scrambled Board IP         Scrambled Board IP       192.165.52.137         Card sys para.Version Information       Hardware Version         Hardware Version       V3.01.3         FPGA Version       V3.01.3         FPGA Version       V3.01.9         Board SN       Dutput System bit Rate         Output System bit Rate       70000000         Output Valid bit Rate       41.071Mbps         Output Packet Length       188 |

SNMP Network Management Screen

| Parameter                 | Range       | Recommended<br>value |
|---------------------------|-------------|----------------------|
| System output<br>bit rate | 0~213000000 | 3000000              |
| Output packet<br>length   | 188/204     | 188                  |
| Regenerated<br>PCR        | On/Off      | Off                  |
| Alarm switch              | On/Off      | On                   |

## 5.3.4 6-adjacent-channel QAM modulation card

6-adjacent-channel QAM modulation card is equipped with a RF output interface supporting 6-adjacent frequency output. The WEB Network Management System can be used to search the current version information, status information and system & output parameter settings of 6-adjacent-channel QAM modulation card, as shown in the following figure:

| Attp://192.165.58.55/en/theframe.asp Favorites     EMR3.0 Management     Card1     Card2     Card3     Sub Card Parameters     Status Info ard15 Input ASI Card                                                                                                    | EMR<br>Card4 @<br>Set Board                                                                                                    | CardS 🔷                                                                                                    |                                                                                                    |              | Yahoo! Search                                                                                                  | h      |                         |                             |
|----------------------------------------------------------------------------------------------------|----------------------------------------------------------------------------------------------------|----------------------------------------------------------------------------------------------------|----------------------------------------------------------------------------------------------------|--------------|----------------------------------------------------------------------------------------------------|--------|-------------------------|-----------------------------|
| Eavorites EMR3.0 Management<br>Sumavision<br>Cardl Card2 Card3 Card3 Card1 Card3 Card1 Card2 Card3 Card1 Card2 Card3 Card1 Card1 | EMR<br>Cardi ©<br>Set Board                                                                                                    | Card5 🔘                                                                                                    |                                                                                                    |              | and a second second second second second second second second second second second second second second second |        |                         | 141                         |
| Sumavision<br>Cardl Card2 Card3 Card3 Card3 Card3 Status Info<br>2 Sub Card Parameters Status Info                                                                                                    | Card4 ©<br>Set Board                                                                                                    | Card5 🧶                                                                                                    |                                                                                                    | <u>à</u> • a | - 🖃 🌐                                                                                                    | • Page | • Safety •              | T <u>o</u> ols <del>•</del> |
| Cardl Card2 Card3 Card3    | Card4 @<br>Set Board                                                                                                    | Card5 🧼 🕠                                                                                                    |                                                                                                    |              |                                                                                                    |        |                         |                             |
| Cardl Card2 Card3 Sub Card Parameters Status Info                                                                                                    | Card4 ()<br>Set Board                                                                                                    | Card5 🥥 (                                                                                                    |                                                                                                    |              |                                                                                                    |        |                         |                             |
| Cardl Card2 Card3 Card3 Sub Card Parameters Status Info                                                                                                    | Card4 🥥<br>Set Board                                                                                                    | Card5 🥥 🤇                                                                                                    |                                                                                                    |              | (                                                                                                    |        | lome                    |                             |
| Sub Card Parameters Status Info                                                                                                    | Set Board                                                                                                    |                                                                                                    | Cardó 🥥 Caro                                                                                                    | d7 🥏         |                                                                                                    |        |                         |                             |
| ard15 Input ASI Card                                                                                                    | Set board                                                                                                    |                                                                                                    |                                                                                                    |              |                                                                                                    |        |                         |                             |
|                                                                                                    |                                                                                                    |                                                                                                    |                                                                                                    |              |                                                                                                    |        |                         |                             |
| ard24 Output ASI Card                                                                                                    |                                                                                                    | 1075                                                                                                    |                                                                                                    |              |                                                                                                    |        |                         |                             |
| ard36-Channel QAM Card Board                                                                                                    | Parameters Setti                                                                                                    | ng                                                                                                    |                                                                                                    |              |                                                                                                    |        |                         |                             |
| ard7Gbe Assist Handle Card Channel                                                                                                    | QAM Mode                                                                                                    | Output Freq(KH                                                                                                    | z) Output                                                                                                    | Level(dBuV)  | RF Swit                                                                                                    | tch    | Symbol Rat              | te(ksps                     |
| Routing Multi Set Channell                                                                                                    | 64QAM 💌                                                                                                    | 554000                                                                                                    | 100                                                                                                    | (95.0~115.0) | ON                                                                                                    | ~      | 6875                    |                             |
| fux Set Channel2                                                                                                    | 64QAM                                                                                                    | 562000                                                                                                    | 100                                                                                                    | (95.0~115.0) | ON                                                                                                    | ~      | 6875                    |                             |
| Dut Set Channel3                                                                                                    | 64QAM 😽                                                                                                    | 570000                                                                                                    | 100                                                                                                    | (95.0~115.0) | ON                                                                                                    | *      | 6875                    |                             |
| Channel4                                                                                                    | 64QAM 🗠                                                                                                    | 578000                                                                                                    | 100                                                                                                    | (95.0~115.0) | ON                                                                                                    | *      | 6875                    |                             |
| Channel5                                                                                                    | 64QAM 🗠                                                                                                    | 586000                                                                                                    | 100                                                                                                    | (95.0~115.0) | ON                                                                                                    | *      | 6875                    |                             |
| Channel6                                                                                                    | 64QAM 🗹                                                                                                    | 594000                                                                                                    | 100                                                                                                    | (95.0~115.0) | ON                                                                                                    | ~      | 6875                    |                             |
| Channel7                                                                                                    | 64QAM 💌                                                                                                    | 602000                                                                                                    | 100                                                                                                    | (95.0115.0)  | OFF                                                                                                    | ~      | 6875                    |                             |
| Channel8                                                                                                    | 64QAM 🕑                                                                                                    | 610000                                                                                                    | 100                                                                                                    | (95.0~115.0) | OFF                                                                                                    | *      | 6875                    |                             |
| eboot                                                                                                    |                                                                                                    |                                                                                                    |                                                                                                    |              |                                                                                                    |        |                         |                             |
|                                                                                                    |                                                                                                    |                                                                                                    |                                                                                                    |              |                                                                                                    |        |                         |                             |
| evice SettingEMR3.0_192.165.58.55192                                                                                                    | Copyright<br>WEB Net<br>165.58.55A.inkUp<br>SNMP                                                                                                    | © 2000-2009 Sumav<br>WORK Mana<br>P Para Muxing Set<br>Para                                                                                                    | ision, Inc. All rights re<br>gement Sc<br>ting Output Setting                                                           | reen         | Internet                                                                                                    |        | <i>4</i> <sub>1</sub> + | € 100%<br>×                 |
| evice SettingEMR3.0_192.165.58.55192<br>SNMP Para -> SNMP Para<br>Modify Para<br>Refresh Para Card03(8-Channel QAM Can                                                                                                    | Copyright<br>WEB Net<br>165.58.554.inkUp<br>SNMP<br>Para Search                                                                                                    | © 2000-2009 Sumav<br>work Mana<br>P Para Muxing Set                                                                                                    | gement Sc<br>genert Sc<br>ting Output Setting<br>Refresh Para                                                           | iserved.     | Internet                                                                                                    |        | <i>4</i> € •            | € 1009<br>×                 |
| evice SettingEMR3.0_192.165.56.55192                                                                                                    | Copyright<br>WEB Net<br>165:58:55:LinkUp<br>SNMP<br>Para Search<br>Property                                                                                                    | © 2000-2009 Sumav<br>work Mana<br>P Para Muxing Set                                                                                                    | ision, Inc. All rights re<br>gement Sc<br>ting Output Setting<br>Refresh Para                                           | reen         | ) Internet                                                                                                    |        | <b>\$</b>               | € 100%                      |
| evice SettingEMR3.0_192.165.58.55192                                                                                                    | Copyright<br>WEB Net<br>165:58:554.inkUp<br>SNMP<br>Para Search<br>Property<br>Card03(8-1                                                                                                    | © 2000-2009 Sumav<br>WORK Mana<br>P Para Muxing Set<br>Para Channel QAM Ca                                                                                                    | ision, Inc. All rights re<br>gement Sc<br>ting Output Setting<br>Refresh Para                                           | reen         | ) Internet                                                                                                    |        | 4 <u>6</u> •            | € 100%                      |
| evice SettingEMR3.0_192.165.58.55192                                                                                                    | Copyright<br>WEB Net<br>165.58.55/LinkUp<br>SNMP<br>Para Search<br>Property<br>Card03(8-1<br>Card 3)<br>Card sy                                                                                                    | © 2000-2009 Sumav<br>WORK Mana<br>P Para<br>Muxing Set<br>Para<br>Channel QAM Ca<br>Is para<br>I sys para. Network                                                                                                    | ision, Inc. All rights re<br>gement Sc<br>ting Output Setting<br>Refresh Para<br>rd)                                    | reen         | ) Internet                                                                                                    |        | <b>\$</b> .             | ₹ 1009                      |
| evice SettingEMR3.0_192.165.58.55192                                                                                                    | VEB Net<br>165.58.554.inkUp<br>SNMP<br>Para Search<br>Property<br>Card03(8-1<br>Card sg<br>Card sg<br>Card sg<br>Card sg                                                                                                    | © 2000-2009 Sumav<br>WORK Mana<br>P Para<br>Muxing Set<br>Para<br>Para<br>Channel QAM Ca<br>spara<br>J sys para.Netwo<br>mbled Board IP                                                                                                    | ision, Inc. All rights re<br>gement Sc<br>ting Output Setting<br>Refresh Para<br>rd)<br>rk Information                  | value        | Internet                                                                                                    |        |                         | € 1009<br>×                 |
| evice SettingEMR3.0_192.165.58.55192<br>SNMP Para -> SNMP Para<br>Modify Para<br>Refresh Para Card03(8-Channel QAM Caru<br>System Card<br>Card03(8-Channel QAM Card)<br>Card02(4 Output ASI Card)<br>Card02(4 Output ASI Card)<br>Card02(4 Output ASI Card)<br>Card02(4 Output ASI Card)<br>Card02(No Card)<br>Card06(No Card)<br>Card06(No Card)                                                                                                    | Para Search Property Card03(8-I Card03(8-I Card Scra Card Card                                                                                                    | © 2000-2009 Sumav<br>WORK Mana<br>P Para<br>Muxing Set<br>Para<br>Channel QAM Ca<br>rs para<br>J sys para. Netwo<br>mbled Board IP<br>J sys para. Version                                                                                                    | ision, Inc. All rights re<br>gement Sc<br>ting Output Setting<br>Refresh Para<br>rd)<br>rk Information<br>n Information | Value        | Internet                                                                                                    |        |                         | € 1009                      |
| evice SettingEMR3.0_192.165.58.55192<br>SNMP Para -> SNMP Para<br>Modify Para<br>Refresh Para Card03(8-Channel QAM Caru<br>System Card<br>Card03(8-Channel QAM Card)<br>Card02(4 Output ASI Card)<br>Card02(4 Output ASI Card)<br>Card02(4 Output ASI Card)<br>Card02(4 Output ASI Card)<br>Card02(No Card)<br>Card06(No Card)<br>Card06(No Card)<br>Card07(Gbe Assist Handle Card)                                                                                                    | Para Search<br>Property<br>Card03(8-1<br>Card03(8-1<br>Card sy<br>Card sy<br>Card sy<br>Card sy<br>Card sy                                                                                                    | Channel QAM Ca     sys para. Network                                                                                                    | ision, Inc. All rights re<br>gement Sc<br>ting Output Setting<br>Refresh Para<br>rd)<br>rk Information                  | value        | Internet                                                                                                    |        |                         | € 1009                      |
| evice SettingEMR3.0_192.165.58.55192<br>SNMP Para -> SNMP Para<br>Modify Para<br>Refresh Para Card03(8-Channel QAM Car<br>Card03(8-Channel QAM Card)<br>Card01(5 Input ASI Card)<br>Card02(4 Output ASI Card)<br>Card02(4 Output ASI Card)<br>Card02(4 Output ASI Card)<br>Card02(4 Output ASI Card)<br>Card02(No Card)<br>Card05(No Card)<br>Card06(No Card)<br>Card07(Gbe Assist Handle Card)                                                                                                    | Para Search<br>Property<br>Card03(8-1<br>Card03(8-1<br>Card sy<br>Card sy<br>Card Sy<br>Card Sy<br>Car | Channel QAM Ca<br>respara<br>spara<br>sys para. Netwo<br>mbled Board IP<br>sys para. Version<br>ware Version<br>version                                                                                                    | ision, Inc. All rights re<br>gement Sc<br>ting Output Setting<br>Refresh Para<br>rd)<br>rk Information                  | value        | Internet                                                                                                    |        |                         | €, 1009                     |
| evice SettingEMR3.0_192.165.58.55192<br>SNMP Para ->> SNMP Para<br>Modify Para<br>Refresh Para<br>Card03(8-Channel QAM Car<br>System Card<br>Card03(8-Channel QAM Card)<br>Card02(4 Output ASI Card)<br>Card02(4 Output ASI Card)<br>Card03(8-Channel QAM Card)<br>Card03(8-Channel QAM Card)<br>Card03(8-Channel QAM Card)<br>Card03(8-Channel QAM Card)<br>Card03(No Card)<br>Card05(No Card)<br>Card06(No Card)<br>Card07(Gbe Assist Handle Card)                                                                                                    | Para Search<br>Property<br>Card03(8-1<br>Card03(8-1<br>Card sy<br>Card sy<br>Card sy<br>Card sy<br>Card sy<br>Card sy<br>Card sy<br>Card sy<br>Card sy<br>Card sy<br>Card sy<br>Card sy<br>Card sy<br>Card Solar<br>Card Solar<br>Card Card Solar<br>Card Solar<br>Card Card Solar<br>Card Solar<br>Card Card Solar<br>Card Card Card Card Card Card Card Card                                                                                                    | Channel QAM Ca<br>re ara     Sys para. Netwo<br>mbled Board IP<br>I sys para. Netwo<br>mbled Board IP<br>I sys para. Version<br>ware Version<br>A Version<br>d SN                                                                                                    | ision, Inc. All rights re<br>gement Sc<br>ting Output Setting<br>Refresh Para<br>rd)<br>rk Information                  | value        | Internet                                                                                                    |        |                         | €, 1009                     |
| evice SettingEMR3.0_192.165.58.55192<br>SNMP Para ->> SNMP Para<br>Modify Para<br>Refresh Para Card03(8-Channel QAM Car<br>System Card<br>Card03(8-Channel QAM Card)<br>Card02(4 Output ASI Card)<br>Card02(4 Output ASI Card)<br>Card03(8-Channel QAM Card)<br>Card03(8-Channel QAM Card)<br>Card03(8-Channel QAM Card)<br>Card03(8-Channel QAM Card)<br>Card03(No Card)<br>Card05(No Card)<br>Card06(No Card)<br>Card07(Gbe Assist Handle Card)                                                                                                    | Para Search<br>Property<br>Card03(8-1<br>Card03(8-1<br>Card sy<br>Card sy<br>Card Sy<br>Card Sy<br>Car | Channel QAM Ca<br>rs para<br>s para<br>s spara<br>s ys para.Netwo<br>mbled Board IP<br>s ys para.Version<br>ware Version<br>A Version<br>d SN<br>tse Code                                                                                                    | ision, Inc. All rights re<br>gement Sc<br>ting Output Setting<br>Refresh Para<br>rd)<br>rk Information                  | Value        | Internet                                                                                                    |        |                         | € <u>100</u> %              |
| evice SettingEMR3.0_192.165.58.55192<br>SNMP Para -> SNMP Para<br>Modify Para<br>Refresh Para Card03(8-Channel QAM Car<br>System Card<br>Card01(5 Input ASI Card)<br>Card01(5 Input ASI Card)<br>Card01(Vo Card)<br>Card02(8-Channel QAM Card)<br>Card02(No Card)<br>Card05(No Card)<br>Card06(No Card)<br>Card07(Gbe Assist Handle Card)                                                                                                    | Copyright<br>WEB Net<br>165.58.55A.inkUp<br>SNMP<br>Para Search<br>Property<br>Card03(8-1<br>Card sy<br>Card sy<br>Card sy<br>Card sy<br>Card Start<br>Scra<br>Carc<br>Scra<br>Carc<br>Scra<br>Scra<br>Scra<br>Scra<br>Scra<br>Scra<br>Scra<br>S                                                                                                    | Channel QAM Ca<br>rs para<br>I sys para. Netwo<br>mbled Board IP<br>I sys para. Version<br>ware Version<br>A Version<br>d SN<br>nse Code                                                                                                    | ision, Inc. All rights re<br>gement Sc<br>ting Output Setting<br>Refresh Para<br>rd)<br>rk Information                  | Value        | Internet                                                                                                    |        |                         | €,100%                      |
| evice SettingEMR3.0_192.165.58.55192<br>SNMP Para -> SNMP Para<br>Modify Para<br>Refresh Para Card03(8-Channel QAM Car<br>System Card<br>Card01(5 Input ASI Card)<br>Card01(4 Output ASI Card)<br>Card02(8-Channel QAM Card)<br>Card02(8-Channel QAM Card)<br>Card02(No Card)<br>Card04(No Card)<br>Card06(No Card)<br>Card06(No Card)<br>Card07(Gbe Assist Handle Card)                                                                                                    | Copyright<br>WEB Net<br>165:58:55:A.inkUp<br>SNMP<br>Para Search<br>Property<br>Card03(8-1<br>Card sy<br>Card Sign<br>Card<br>Scra<br>Card<br>Scra<br>Scra<br>Card<br>Scra<br>Scra<br>Card<br>Scra<br>Scra<br>Card<br>Scra<br>Scra<br>Card<br>Scra<br>Scra<br>Card<br>Scra<br>Scra<br>Card<br>Scra<br>Scra<br>Card<br>Scra<br>Scra<br>Card<br>Scra<br>Scra<br>Card<br>Scra<br>Scra<br>Card<br>Scra<br>Scra<br>Scra<br>Card<br>Scra<br>Scra<br>Card<br>Scra<br>Scra<br>Card<br>Scra<br>Scra<br>Card<br>Scra<br>Scra<br>Card<br>Scra<br>Scra<br>Scra<br>Card<br>Scra<br>Scra<br>Scra<br>Scra<br>Scra<br>Scra<br>Scra<br>Scra                                                                                                    | Channel QAM Ca<br>Spara<br>Sys para. Netwo<br>mbled Board IP<br>Sys para. Netwo<br>mbled Board IP<br>Sys para. Version<br>ware Version<br>A Version<br>d SN<br>1se Code<br>1.QAM Info<br>Standard                                                                                                    | ision, Inc. All rights re<br>gement Sc<br>ting Output Setting<br>Refresh Para<br>rd)<br>rk Information                  | Value        | Internet                                                                                                    |        |                         | €,1007                      |
| evice SettingEMR3.0_192.165.58.55192<br>SNMP Para -> SNMP Para<br>Modify Para<br>Refresh Para Card03(8-Channel QAM Car<br>System Card<br>Card01(5 Input ASI Card)<br>Card01(Vo Card)<br>Card02(8-Channel QAM Card)<br>Card02(8-Channel QAM Card)<br>Card02(No Card)<br>Card04(No Card)<br>Card04(No Card)<br>Card04(No Card)<br>Card07(Gbe Assist Handle Card)                                                                                                    | Copyright<br>WEB Net<br>165:58:55:LinkUp<br>SNMP<br>Para Search<br>Property<br>Card03(8-1<br>Card sy<br>Card Stra<br>Card<br>Scra<br>Card<br>Scra<br>Card<br>Card<br>Scra<br>Card<br>Card<br>Card<br>Scra<br>Card<br>Card<br>Card<br>Card<br>Card<br>Card<br>Card<br>Ca                                                                                                    | Channel QAM Ca<br>re 2000-2009 Sumav<br>WOrk Mana<br>P Para<br>Muxing Set<br>Para<br>Para<br>Separa<br>Separa<br>Se | ision, Inc. All rights re<br>gement Sc<br>ting Output Setting<br>Refresh Para<br>rd)<br>rk Information                  | Preved.      | Internet                                                                                                    |        |                         | €,1007                      |
| evice SettingEMR3.0_192.165.58.55192<br>SNMP Para -> SNMP Para<br>Aodify Para<br>Refresh Para Card03(8-Channel QAM Car<br>System Card<br>Card01(5 Input ASI Card)<br>Card01(Vo Louput ASI Card)<br>Card01(No Card)<br>Card04(No Card)<br>Card04(No Card)<br>Card06(No Card)<br>Card07(Gbe Assist Handle Card)                                                                                                    | Para Search Property Card03(8-1 Card sg Card sg Card s                                                                                                    | Channel QAM Ca<br>Para<br>Muxing Set<br>Para<br>Muxing Set<br>Para<br>Set<br>Para<br>Set<br>Set                                                                                                    | ision, Inc. All rights re<br>gement Sc<br>ting Output Setting<br>Refresh Para<br>rd)<br>rk Information                  | Value        | Internet                                                                                                    |        |                         | €,1007                      |
| evice SettingEMR3.0_192.165.58.55192<br>SNMP Para -> SNMP Para<br>Aodify Para<br>Refresh Para Card03(8-Channel QAM Car<br>System Card<br>Card01(5 Input ASI Card)<br>Card01(Vo Louput ASI Card)<br>Card04(No Card)<br>Card04(No Card)<br>Card04(No Card)<br>Card06(No Card)<br>Card07(Gbe Assist Handle Card)                                                                                                    | Para Search Property Card03(8-1 Card sg Card sg Card s                                                                                                    | Channel QAM Ca<br>Para<br>Muxing Set<br>Para<br>Muxing Set<br>Para<br>Set<br>Para<br>Set<br>Para<br>Muxing Set<br>Para<br>Set<br>Set                                                                                                    | ision, Inc. All rights re<br>gement Sc<br>ting Output Setting<br>Refresh Para<br>rd)<br>rk Information                  | Served.      | Internet                                                                                                    |        |                         | €, 1007                     |
| evice SettingEMR3.0_192.165.58.55192<br>SNMP Para -> SNMP Para<br>Modify Para<br>Refresh Para Card03(8-Channel QAM Car<br>System Card<br>Card01(5 Input ASI Card)<br>Card01(Vo Card)<br>Card02(8-Channel QAM Card)<br>Card02(No Card)<br>Card02(No Card)<br>Card04(No Card)<br>Card06(No Card)<br>Card07(Gbe Assist Handle Card)                                                                                                    | Para Search Property Card03(8-1 Card03(8-1 Card sg Card sg Car                                                                                                    | Channel QAM Ca<br>re 2000-2009 Sumav<br>WOrk Mana<br>P Para<br>Muxing Set<br>Para<br>Sapara<br>Sys para. Netwo<br>mbled Board IP<br>Sys para. Netwo<br>mbled Board IP<br>Sys para. Netwo<br>mbled Board IP<br>Sys para. Version<br>ware Version<br>A Version<br>A Version<br>A Version<br>Standard<br>MDDE<br>)<br>evel(dBuV)<br>witch                                                                                                    | ision, Inc. All rights re<br>gement Sc<br>ting Output Setting<br>Refresh Para<br>rd)<br>rk Information                  | served.      | Internet                                                                                                    |        |                         | 4,100%                      |
| evice SettingEMR3.0_192.165.58.55192<br>SNMP Para -> SNMP Para<br>Modify Para<br>Refresh Para Card03(8-Channel QAM Car<br>System Card<br>Card01(5 Input ASI Card)<br>Card01(Vo Card)<br>Card02(8-Channel QAM Card)<br>Card02(No Card)<br>Card04(No Card)<br>Card04(No Card)<br>Card06(No Card)<br>Card07(Gbe Assist Handle Card)                                                                                                    | Copyright<br>WEB Net<br>165.58.554.inkUp<br>SNMP<br>Para Search<br>Property<br>Card 03(8-1<br>Card 33(8-1<br>Card 33(8-1<br>Card 33(8-1<br>Card 33(8-1<br>Card 34(8-1)<br>Card 35(8-1)<br>Card 35(8-                                                                                                    | Channel QAM Ca<br>re 2000-2009 Sumav<br>WOrk Mana<br>Pera<br>Para<br>Muxing Set<br>Para<br>Supara<br>Supara<br>Supara. Netwo<br>mbled Board IP<br>I sys para. Netwo<br>mbled Board IP<br>I sys para. Version<br>ware Version<br>A Version<br>A Version<br>A Version<br>A Version<br>Standard<br>MDDE<br>)<br>evel(dBuV)<br>witch                                                                                                    | ision, Inc. All rights re<br>gement Sc<br>ting Output Setting<br>Refresh Para<br>rd)<br>rk Information                  | served.      | Internet                                                                                                    |        |                         | €,1007                      |
| evice SettingEMR3.0_192.165.58.55192<br>SNMP Para -> SNMP Para<br>Modify Para<br>Refresh Para Card03(8-Channel QAM Car<br>System Card<br>Card01(5 Input ASI Card)<br>Card01(Vo Card)<br>Card02(8-Channel QAM Card)<br>Card02(No Card)<br>Card04(No Card)<br>Card04(No Card)<br>Card06(No Card)<br>Card07(Gbe Assist Handle Card)                                                                                                    | Copyright<br>WEB Net<br>165 58 554 inkUp<br>SNMP<br>Para Search<br>Property<br>Card 03(8-1<br>Card 33(8-1<br>Card 33(8-1<br>Card 33(8-1<br>Card 33(8-1<br>Card 34(8-1)<br>Card 35(8-1)<br>Card 35(8-                                                                                                    | Channel QAM Ca<br>sa para<br>Sa para<br>Sa para<br>Says para. Netwo<br>mbled Board IP<br>sys para. Netwo<br>mbled Board IP<br>sys para. Netwo<br>mbled Board IP<br>sys para. Netwo<br>mbled Board IP<br>sys para. Netwo<br>mbled Board IP<br>sys para. Netwo<br>mbled Board IP<br>sys para. Netwo<br>mbled Board IP<br>sys para. Netwo<br>mbled Board IP<br>sys para. Netwo<br>mbled Board IP<br>sys para. Netwo<br>mbled Board IP<br>sys para. Netwo<br>mbled Board IP<br>sys para. Netwo<br>sys para. Netwo                                                                                                    | ision, Inc. All rights re<br>gement Sc<br>ting Output Setting<br>Refresh Para<br>rd)<br>rk Information                  | served.      | Internet                                                                                                    |        |                         | €,1007                      |
| evice SettingEMR3.0_192.165.58.55192<br>SNMP Para -> SNMP Para<br>Modify Para<br>Refresh Para Card03(8-Channel QAM Car<br>System Card<br>Card01(5 Input ASI Card)<br>Card01(Vo Card)<br>Card02(No Card)<br>Card02(No Card)<br>Card02(No Card)<br>Card02(No Card)<br>Card02(No Card)<br>Card02(No Card)<br>Card02(No Card)<br>Card02(No Card)<br>Card02(No Card)                                                                                                    | Copyright<br>WEB Net<br>165 58 554 inkUp<br>SNMP<br>Para Search<br>Property<br>Card 03(8-1<br>Card 33(8-1<br>Card 33(8-1<br>Card 33(8-1<br>Card 33(8-1<br>Card 34(8-1)<br>Card 34(8-1)<br>Card 34(8-                                                                                                    | Constant of the second second se                                                                                                    | ision, Inc. All rights re<br>gement Sc<br>ting Output Setting<br>Refresh Para<br>rd)<br>rk Information                  | served.      | Internet                                                                                                    |        |                         | €,1007<br>×                 |
| evice SettingEMR3.0_192.165.58.55192<br>SNMP Para -> SNMP Para<br>Modify Para<br>Refresh Para Card03(8-Channel QAM Car<br>System Card<br>Card01(5 Input ASI Card)<br>Card01(5 Unput ASI Card)<br>Card02(8-Channel QAM Card)<br>Card04(No Card)<br>Card04(No Card)<br>Card04(No Card)<br>Card06(No Card)<br>Card07(Gbe Assist Handle Card)                                                                                                    | Copyright<br>WEB Net<br>165,58,554,inkUp<br>SNMP<br>Para Search<br>Property<br>Card 03(8-1<br>Card 33(8-1<br>Card 33(8-1<br>Card 33(8-1<br>Card 33(8-1<br>Card 34(8-1)<br>Card 35(8-1)<br>Card 35(8-                                                                                                    | Channel QAM Ca<br>re 2000-2009 Sumav<br>WOrk Mana<br>P Para<br>Muxing Set<br>Para<br>Separa<br>Sys para. Netwo<br>mbled Board IP<br>Sys para. Netwo<br>mbled Board IP<br>Sys para. Netwo<br>mbled Board IP<br>Sys para. Netwo<br>mbled Board IP<br>Sys para. Netwo<br>mbled Board IP<br>Sys para. Netwo<br>mbled Board IP<br>Sys para. Netwo<br>mbled Board IP<br>Sys para. Netwo<br>Mobel<br>Standard<br>MODE<br>Set(dBuV)<br>witch                                                                                                    | ision, Inc. All rights re<br>gement Sc<br>ting Output Setting<br>Refresh Para<br>rd)<br>rk Information                  | served.      | Internet                                                                                                    |        |                         | €,1007                      |

SNMP Network Management Screen

| Parameter                | Range                  | Recommended<br>value                             |
|--------------------------|------------------------|--------------------------------------------------|
| Channel<br>encoding mode | ANNEX_A/B              | Set according to the needs                       |
| Channel<br>bandwidth     | 6/8M                   | Set according to<br>the channel<br>encoding mode |
| Authorization<br>code    | Output 1-6<br>Channels | No need to modify                                |
| QAM mode                 | 64/128/256QAM          | 64QAM                                            |
| Output frequency         | 52-940Mhz              | Set according to the needs                       |
| Output level             | 95-115dB               | Set according to the needs                       |
| RF switches              | On/Off                 | Open with the<br>frequency point<br>setting      |
| Symbol rate              | 5000-7000Khz           | 6875Khz                                          |

# **Chapter 6 Descriptions of Advanced**

# 6.1 Output Settings

This screen can add the corresponding pass-through relationship by applying the function of set-port mapping, and then the output port can directly output the input stream of corresponding port.

|                             | .58.55/en/theframe.asp |           |                 | 💌 🗟 😽 🗙 🔎 Yai | noo! Search                   |
|-----------------------------|------------------------|-----------|-----------------|---------------|-------------------------------|
| Favorites 6 EMR3.0 Mana     | igement                |           |                 | 🟠 • 🗟 •       | 🖃 🖶 🔹 Page 🔹 Safety 🔹 Tools 🔹 |
| Sumav                       | vision I               | EMR       |                 |               | Home                          |
| Cardl 🔵 Card2 🔵             | Card3 🚫                | Card4 🔘   | Card5 🧶 Card6 🥥 | Card7 🥏       |                               |
| Sub Card Parameters         |                        |           | 177             | 177           | 17                            |
| card15 Input ASI Card       | Output                 | setting   | (1)             | (2)           |                               |
| card24 Output ASI Card      | Out Card               | Out Port  | Out Mode        | In Card       | In Port                       |
| card36-Channel QAM Card     | Card2                  | Port1     | FILT            | None          | None                          |
| card7Gbe Assist Handle Card | Card2                  | Port2     | BYPASS V        | Card1         | Port2                         |
| 😡 Routing Multi Set         | Card2                  | Port3     | FILT            | None          | None                          |
| Mux Set                     | Card2                  | Port4     | FILT            | None          | None                          |
| Out Set                     | Card3                  | Port1     | FILT 👻          | None 😪        | None 🗸                        |
| System Management           | Card3                  | Port2     | FILT 👻          | None          | None 🗸                        |
| System Set                  | Card3                  | Port3     | FILT 💌          | None          | None                          |
| User Management             | Card3                  | Port4     | FILT 💌          | None 💌        | None 😪                        |
| Restore Factory             | Card3                  | Port5     | FILT 💌          | None          | None 💉                        |
| Reboot                      | Card3                  | Port6     | FILT 💌          | None 💌        | None 💉                        |
|                             | Card3                  | Port7     | FILT 💌          | None 💉        | None 🖌                        |
|                             | Card3                  | Port8     | FILT 💌          | None          | None 🗸                        |
|                             | Card7                  | IF1 Port1 | FILT 👻          | None 😪        | None 😪                        |
|                             | Card7                  | IF1 Port2 | FILT 💌          | None          | None                          |
|                             | Card7                  | IF1 Port3 | FILT            | None 💉        | None                          |
|                             | Card7                  | IF1 Port4 | FILT 💌          | None 💌        | None 💉                        |
|                             | Card7                  | IF1 Port5 | FILT 💌          | None 🗸        | None 📉                        |
|                             | Card7                  | IF1 Port6 | FILT            | None 🗸        | None 🗸                        |
|                             | Card7                  | IF1 Port7 | FILT 💌          | None 💉        | None 🖌                        |
|                             | Card7                  | TE1 Ports | FILT V          | None          | None                          |

Step 1: Set the output mode of corresponding output port as pass-through;

Step 2: Select the board card where the output source to be passed through is located;

Step 3: Select the port corresponding to the input source to be passed through;

Step 4: Click "Submit" button to make the pass-through relationship valid.

# Chapter 7 Fault Analysis and Troubleshooting

# 7.1 Alarm Information

When EMR runs abnormally, the alarm indicator on the front panel of the device will light, and the Web network management will provide a variety of abnormality alarm to prompt the users to facilitate the investigation and solve the problems. Users can search the WEB network management alarm on the device and parameters of the menu to make a preliminary judgment on the reasons causing EMR alarm and take appropriate measures. If users fail to solve the problem of EMR abnormity by themselves, they can call the After-sales Technical Support Department of Sumavision.

The EMR alarm information is shown as Table 7-1.

| Fault                                      | Reason                                  | Solution                                               |
|--------------------------------------------|-----------------------------------------|--------------------------------------------------------|
| LCD does not display or                    | The power lead is poorly                | Replace the power lead.                                |
| working indicator is not                   | connected;                              |                                                        |
| on after powering on                       | The fuse on the power socket is broken. | Replace the fuse.                                      |
| ASI 5-channel input card                   | No input signal is available.           | Check the line for input signal.                       |
| fails to refresh any input signals.        |                                         | Check the input signal sources.                        |
| ASI 4-channel output                       | The output program stream               | Check the multiplexing program                         |
| card fails to output the                   | decoding turns out no video             | sources.                                               |
| decoding normally                          | & audio frequency                       |                                                        |
|                                            | The output program stream               | Check the output system bit rate.                      |
|                                            | decoding turns out mosaic.              |                                                        |
| The QAM modulator output can't be received | QAM output level is too high.           | Lower the level or increase the number of attenuators. |
| by STB                                     | Wrong parameters of the STB are set.    | Set parameters matching with QAM again.                |
| The main Gigabit card                      | The input program stream is             | Check head-end program sources                         |
| inputs no system bit rate                  | interrupted.                            | and network cable connection.                          |
| The destination IP of the                  | The connection with the                 | Check the network settings of                          |
| main Gigabit card is                       | sending device is broken.               | destination device and network                         |
| unreachable.                               |                                         | cable connection.                                      |
| The main Gigabit card                      | The input program stream is             | Check whether the multiplexing                         |
| outputs no valid bit rate.                 | interrupted.                            | program sources are normal.                            |

Table 7-1 Troubleshooting of EMR Common Faults or Abnormity

# 7.1.1 LCD does not display after powering on

#### Reasons for such fault:

- ✓ The LCD module of the device is broken;
- ✓ The power lead is poorly contacted;
- $\checkmark$  The fuse on the power socket is broken.

#### Solution:

EMR can be allowed to leave the factory only if the test ensures that all function indicators meet the requirements. Therefore it is almost unlikely that the LCD module of the device is broken, thus this cause can be excluded; check the power lead of the device to confirm whether there's any damage to the surface of the power lead, check the quality of power socket to confirm whether the supply voltage is normal.

In case of fault in the power lead, suggest replacing he power lead to ensure smooth signal transmission inside the power lead;

In case of fault in the power socket, suggest checking whether the power supply switch of the power socket is on first; if the power supply switch is on and the power supply to the slot where the faulty device is located is normal, but the LCD is still abnormal, suggest checking whether the fuse on the socket is broken, and replacing the fuse.

If the foregoing solutions can't be enough to solve the problems, it is suspected that the LCD module is damaged. Please notify the After-sales Technical Support Department of Sumavision for solution.

# 7.1.2 ASI 5-channel input card fails to refresh any input signals.

#### Reasons for such fault:

 $\checkmark$  The input signal or the line for input sign is abnormal.

#### Solution:

Confirm the board card of the device with normal input signal can receive which kind of signals; check the cable for input signal is exempted from short circuit and open circuit; check the port that which is connecting the cable for input signal is existing refresh port of the device.

# 7.1.3 ASI 4-channel output card fails to output the decoding normally

#### Reasons for such fault:

- ✓ The input program source is abnormal
- The output bit rate overflows

#### Solution:

Confirm normal input program sources of the input board card, without video & audio loss; modify the settings of output system bit rate to make the bit rate be larger than the valid bit

rate for output programs.

# 7.1.4 6-adjacent-frequncy QAM modulation card output can't be received by STB.

#### Reasons for such fault:

- ✓ The output level of 6-adjacent-frequency QAM modulation card is too high;
- ✓ Wrong receiving parameters of the STB are set.

#### Solution:

Lower the output level of 6-adjacent-frequency QAM modulation card to be in the range that STB can receive the output; or increase the number of attenuator to lower the output level to be in the range that STB can receive the output.

Check and set the demodulation parameters of the STB as identical to the output parameters of 6-adjacent-frequency QAM modulation card.

## 7.1.5 The main Gigabit card inputs no system bit rate.

#### **Reasons for such fault:**

✓ The input program stream is interrupted.

#### Solution:

Check the head-end program sources and network cable connection of the device.

## 7.1.6 The main Gigabit card outputs abnormally

#### **Reasons for such fault:**

- ✓ The input program stream is interrupted.
- $\checkmark$  The connection with the output destination device is broken.

#### Solution:

Check the head-end program sources; check whether the connection between the device and the destination device is normal.

# **Chapter 8 Maintenance**

# 8.1 Maintenance method

To make the EMR operate under the best operating status, extend the service life of device, discover and eliminate the potential problems in time, and ensure normal operation of the device, the routine maintenance must be carried out regularly.

The EMR should be maintained according to the following rules.

Must prepare for the detailed device maintenance target plan.

The EMR should be checked and maintained every day. If not, some small failures will develop into worse, so proper daily inspection, monthly inspection, quarterly inspection and annual inspection plans should be developed according to the operation features of the device, including the maintenance and inspection class in every period (class I maintenance, class II maintenance and class III maintenance) and detailed maintenance contents.

Appoint the maintenance person.

It is the key for the device maintenance. The combination mode of "one person inspection and several persons' inspection" is recommended for EMR maintenance.

Establish the device maintenance archive.

The individual maintenance archive should be kept since the EMR is purchased till it is abandoned. The maintenance and repair should be recorded in details. The replaced and changed parts and wire should be marked on the circuit diagram and device maintenance archive, so the diagram is consistent with the actual device. Meanwhile, it can facilitate others to maintain and repair the device.

# 8.2 Maintenance details

The following details should be paid attention to in the routine maintenance of EMR device.

The transmission device is of great importance, and should have trained person for the routine maintenance.

Keep the site room clean, dustproof and damp-proof.

Follow the "Device Maintenance Target Plan" for routine inspection and test of the device, and record the checking results.

Wipe the dustproof mesh of the fan every week. If the surface temperature of the device is too high, check whether the dustproof mesh of the fan is blocked.

The device is inspected according to the specifications & instruction manual of Sumavision Technologies Co., Ltd. The man-made accident should be prevented.

Wear the anti-static bangle when operating the device hardware.

The connection between other devices in the cabinet and EMR should not be plugged-in or unplugged freely; to plug-in or unplug the connection, you're required to mark the original location for plugging.

If EMR can be controlled in the control center by using the network management software, the network management password of EMR should be strictly managed and regularly changed, which is only distributed to the responsible maintenance person. The administrator password can only be known by the responsible maintenance person.

Installing other software in the computer for network management system transmission and playing games with such computer are strictly prohibited; the computer with network management system should be installed the real-time virus detection software for regular virus killing.

The computer with network management system uses UPS for power supply and regular data backup will be conducted.

> Don't reset the device easily and change the service data.

For any alarm with unidentified reasons, please contact the After-sales Technical Support Department of Sumavision Technologies Co., Ltd.

# 8.3 Routine maintenance

Refer to Table 9-1 for routine maintenance.

| Maintenance<br>type                          | Maintenance<br>contents                           | Operation guide                                                             | Reference standard                                                                          | Reference<br>maintenance<br>hour<br>(man×hour) |
|----------------------------------------------|---------------------------------------------------|-----------------------------------------------------------------------------|---------------------------------------------------------------------------------------------|------------------------------------------------|
| Inspect<br>external<br>environment           | Power supply of<br>site room<br>(DC/AC)           | Check the power<br>monitoring system<br>or test the power<br>output voltage | The voltage output is normal.<br>The power gives no exception<br>alarm.                     | 0.05                                           |
|                                              | Temperature of site room                          | Measure<br>temperature                                                      | Temperature range: 5-40°C;<br>15℃-30℃ is recommended                                        |                                                |
|                                              | Humidity of site room                             | Measure relative<br>humidity                                                | Relative humidity: 20%-80%;<br>40%-65% is recommended。                                      |                                                |
| Inspect the<br>device<br>operation<br>status | Indicator status on the device panel              | Observe the indicator of the device panel.                                  | Only power indicator is on under<br>normal operation. The operation<br>indication keeps on. | 0.1                                            |
| Inspect the<br>device<br>operation<br>status | Service tel.<br>status (2-3 times<br>every month) | Test the calling.                                                           | Addressing call and conference<br>call support normal<br>communications.                    | 0.1                                            |

Table 8-1 Routine maintenance

# 8.4 Monthly maintenance

Refer to Table 9-2 for monthly maintenance. Table 8-2 Monthly maintenance

| Maintenanc<br>e type | Maintenance contents       | Operation guide    | Reference standard            | Reference  |
|----------------------|----------------------------|--------------------|-------------------------------|------------|
|                      |                            |                    |                               |            |
|                      |                            |                    |                               | hour       |
|                      |                            |                    |                               | (man×hour) |
| Check                | Cabinet cooling hole state | Check the state of | Keep clean around the cooling | 0.1        |
| external             | _                          | cooling holes.     | holes, without any mess.      |            |
| environment          |                            |                    |                               |            |

# 8.5 Quarterly Maintenance

Refer to Table 9-3 for quarterly maintenance.

| Table 8-3 | Quarterly | maintenance |
|-----------|-----------|-------------|

| Maintenance<br>type                 | Maintenance<br>contents         | Operation guide                             | Reference standard                                                                                                    | Reference<br>maintenance<br>hour<br>(man×hour) |
|-------------------------------------|---------------------------------|---------------------------------------------|----------------------------------------------------------------------------------------------------|------------------------------------------------|
| Inspect the<br>cabinet<br>cleanness | Inspect the cabinet cleanness   | Observe the inside and outside the cabinet. | The cabinet surface is clean.<br>There is no much dust inside the<br>cabinet. Otherwise, the cabinet<br>should be cleaned        | 0.5                                            |
| Inspect the<br>device<br>cleanness  | Inspect the device<br>cleanness | Observe device<br>surface                   | There no much dust outside the device. Otherwise, it should be cleaned. Watch out the external wiring of the device in cleaning. | 0.5                                            |

# 8.6 Annual Maintenance

Refer to Table 9-4 for annual maintenance.

| Maintenanc | Maintenance  | Operation guide         | Reference standard                          | Reference   |
|------------|--------------|-------------------------|---------------------------------------------|-------------|
| e type     | contents     |                         |                                             | maintenance |
|            |              |                         |                                             | hour        |
|            |              |                         |                                             | (man×hour)  |
|            | Check the    | Use the earth           | The joint grounding resistance is less than | 1           |
|            | earth        | resistance tester       | 1 ohm.                                      |             |
|            | resistance   | for testing.            |                                             |             |
|            | Check the    | Inspect whether         | (1) The connection is secure and reliable.  | 0.2         |
|            | ground cable | the ground cable is     | (2) No wire aging exists.                   |             |
|            | connection.  | reliably and            | (3) No erosion exists on the ground cable   |             |
| Inspect    |              | securely                | group, with proper anti-corrosion.          |             |
| grounding, |              | connected to the        |                                             |             |
| ground     |              | ground cable            |                                             |             |
| cable and  |              | group of the office.    |                                             |             |
| connection | Inspect the  | Inspect whether         | (1) The connection is secure and reliable.  | 0.2         |
| connection | power lead   | the power lead is       | (2) No wire erosion and aging exist         |             |
|            | connection   | connection reliably and | (,                                          |             |
|            |              | securely                |                                             |             |
|            |              | connected to the        |                                             |             |
|            |              | power lead of the       |                                             |             |
|            |              | office.                 |                                             |             |

Table 8-4 Annual maintenance

# 8.7 Clean-up and maintenance

Pay attention to the following contents for the clean-up and maintenance of the device.

> Clean the working site; wipe the device shell with a soft cloth. The water can not

be penetrated into the device.

Do not plug in and out all connection cables with current without instructions.

Check whether the cable is pressed or pulled by the heavy object, whether the plug and socket are connected tightly, ensure that the cable is not extruded by the external force and is placed in order. The connection part is under good contact.

Check whether the device and cable label are missing and incorrect. Keep the label intact and correct.

Check whether the engineering document is complete and correct. Keep the engineering document complete for check at any time.

# 8.8 Operation and maintenance

Pay attention to the following contents for the maintenance when the device is operating.

Check whether the ground cable and power supply are normal. Ensure the power supply works properly before turning on the power.

Sequence for starting the device: start the power supply of peripheral devices, and power on the cabinet, and ensure the device for signal input works normally before starting EMR.

Sequence for device shutdown: contrary to the sequence for starting the device.
Power off the EMR, and then other devices.

Observe the indicators on front panel of EMR and observe the system running in the studio and the control room. In case of any abnormity, the maintenance instructions in this chapter can be referred for solution as soon as possible.

> Before the system is used, power on and inspect the system, adjust the peripheral device, and guarantee that the EMR functions are normal.

The local configuration can't be changed without instructions. The configuration can only be changed by the professional operator.

> Do not place the EMR in highly noisy environment.

# Annex A

#### Table 8-5 Parameters of input/output ASI interface

| Electrical      | Normal             | 75Ω                         | Its appearances   |
|-----------------|--------------------|-----------------------------|-------------------|
| characteristics | impedance          |                             | can be shown as   |
|                 | Frequency range    | 0-2GHz                      | the figure below: |
|                 | Voltage rating     | 500 VRMS (Sea-level Max.)   |                   |
|                 | Dielectric         | 1500 VRMS (Sea-level Min.)  |                   |
|                 | withstand          |                             |                   |
|                 | voltage            |                             |                   |
|                 | VSWR               | 1.5 (Max)                   |                   |
| Material        | Main part and      | Nickel plating              |                   |
| characteristics | metal fittings     |                             |                   |
| Mechanical      | Insertion force    | Max. acrotorque 2.5 lbs     |                   |
| characteristics | Pullout force      | Maximum axial tensile force |                   |
|                 |                    | 3 lbs                       |                   |
|                 | Nut pulling force  | Min. 100 lbs                |                   |
|                 | Centric pin thrust | Min. 6 lbs                  |                   |
|                 | Durability         | More than 500 times         |                   |
|                 |                    | drawing                     |                   |

#### Table 8-6 Ethernet interface connector parameters

| Electrical               | Maximum current                    | 2 amps                          |                   |
|--------------------------|------------------------------------|---------------------------------|-------------------|
| characteristics          | Insulation resistance              | 5000 megohms                    | Its appearances   |
|                          | Signal pin DC resistance           | 30 milli-ohms @100 mA           | the figure below: |
|                          | Metal shell shielding force        | Min. 20dB (20-200MHz)           |                   |
|                          | Applicable ambient temperature     | -50∼+105 ℃                      |                   |
| Material characteristics | Signal pin contact surface plating | Metal shell, tin-plated         |                   |
|                          | Filler                             | UL90V-0 retardant thermoplastic |                   |
| Mechanical               | Durability                         | 750 times                       |                   |
| characteristics          | Insertion/pullout force            | Max. 5 lbs                      |                   |

#### Table 10 3 Power Socket Parameters

| GB 1002-1996   | Types, basic parameters and dimensions of single phase plugs and socket-outlets for             | Its appearances can<br>be shown as the |
|----------------|-------------------------------------------------------------------------------------------------|----------------------------------------|
|                | household and similar purposes                                                                  | figure below:                          |
| GB 2099.1-1996 | Plugs and Socket-outlets for Household and<br>Similar Purposes – Part1: General<br>Requirements |                                        |